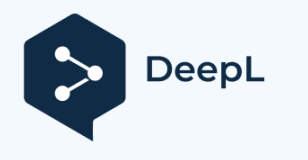

Abonnez-vous à DeepL Pro pour traduire des fichiers plus volumineux. Visitez www.DeepL.com/propour en savoir plus.

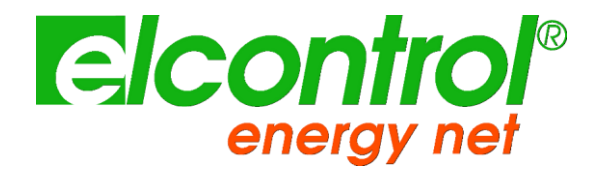

# NANOVIP<sup>®</sup> TWO<sup>™</sup>

# MANUEL D'INSTRUCTIONS

Version 1.60 04/03/2018 Date de révision : 04/05/2018

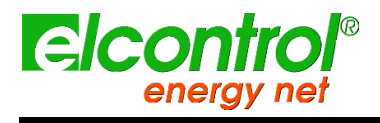

l'utilisateur

[blanc intentionnel]

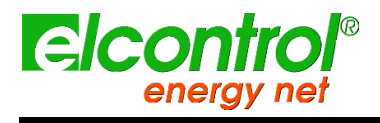

NanoVIP® TWOTM - Manuel de Tutilisateur

# HISTORIQUE DES VERSIONS

| Version # | Mis en œuvre<br>par | Date de<br>révisi | Commentaires             |
|-----------|---------------------|-------------------|--------------------------|
|           |                     | on                |                          |
| 1.60      | Mikko Kumaleipe     | 04/03/2018        | Version 1.60 du document |
|           |                     |                   |                          |
|           |                     |                   |                          |
|           |                     |                   |                          |

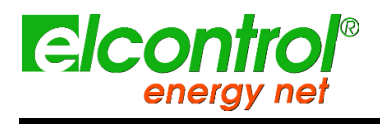

Félicitations pour avoir choisi un produit **NanoVIP® TWOTM**, basé sur les 50 ans d'expérience d'Elcontrol dans le contrôle de la consommation électrique et de la qualité.

Un contenu technologique élevé, une sélection rigoureuse des matériaux, une conformité totale aux dernières réglementations et son nouveau concept de mesure intelligente font de ce produit un produit unique en son genre.

**NanoVIP® TWOTM** a été conçu, construit et testé en Italie. Il est conforme à toutes les exigences qualitatives des produits européens en matière d'environnement, de sécurité et d'éthique du travail.

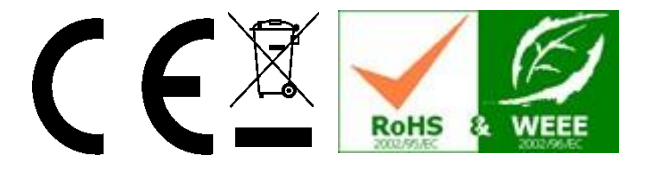

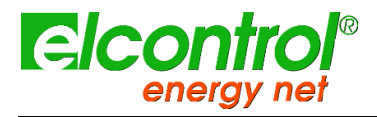

NanoVIP® TWOTM - Manuel de Tutilisateur

# TABLE DES MATIÈRES

| 1 | INTRODUCTION À NANOVIP <sup>®</sup> DEUX <sup>™</sup> |                                                       |    |
|---|-------------------------------------------------------|-------------------------------------------------------|----|
|   | 1.1 Audience                                          |                                                       | 9  |
|   | 1.2 Présenta                                          | tion et objectif                                      | 9  |
|   | 1.3 Sécurité                                          | et garantie                                           | 10 |
|   | 1.4 sécurité o                                        | de l'opérateur                                        | 10 |
|   | 1.5 Déclarati                                         | on de conformité CE, RoHS et WEEE                     | 11 |
|   | 1.7 normes o                                          | le référence                                          | 12 |
|   | 1.8 condition                                         | s de garantie                                         | 13 |
|   | 1.8.1                                                 | Exclusion de garantie                                 | 13 |
|   | 1.8.2                                                 | Rapport de défaut                                     | 13 |
|   | 1.8.3                                                 | Limitation de la responsabilité                       | 13 |
|   | 1.8.4                                                 | Dispositions finales                                  | 13 |
| 2 | NANOVIP® D                                            | EUX <sup>™</sup> VUE D'ENSEMBLE                       | 15 |
|   | 2.1 Alimentat                                         | tion électrique                                       | 16 |
|   | 2.2 Port USB                                          |                                                       | 16 |
|   | 2.3 Carte mé                                          | moire                                                 | 16 |
|   | 2.4 clavier                                           |                                                       | 17 |
|   | 2.5 COMMA                                             | NDES DU CLAVIER                                       | 18 |
|   | 2.6 Interface                                         | utilisateur                                           | 19 |
|   | 2.7 Menus de                                          | e configuration et de mesure                          | 19 |
|   | 2.8 Barre de                                          | fond                                                  | 19 |
| 3 | START-UP                                              |                                                       | 21 |
| 4 | SETUP                                                 |                                                       | 23 |
|   | 4.1 Fonctions                                         | s principales                                         | 23 |
|   | 4.2 structure                                         | d'écoulement du menu de configuration                 | 23 |
|   | 4.2.1                                                 | Configuration des connexions                          | 23 |
|   | 4.2.2                                                 | Configuration des sondes de courant                   | 25 |
|   | 4.2.3                                                 | Configuration du minimum, du maximum et de la moyenne |    |
|   | 4.2.4                                                 | Remise à zéro des compteurs                           | 27 |
|   | 4.2.5                                                 | Configuration de la langue                            |    |
|   | 4.2.6                                                 | Configuration de l'écran LCD                          |    |
|   | 4.2.7                                                 | Configuration de l'horloge                            |    |
|   | 4.2.8 Configuration de la barre inférieure            |                                                       |    |
|   | 4.2.9 Configuration des tarifs                        |                                                       |    |

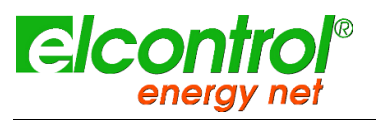

|    | 4.2.10           | EN50160 Setur & Reset                           |    |
|----|------------------|-------------------------------------------------|----|
|    | 4.2.11           | Configuration et test de la communication série | 33 |
|    | 4.2.12           | Configuration et réinitialisation des alarmes   |    |
| 5  | UTILISATION      | N DES INSTRUMENTS ET CONSULTATION               |    |
|    | 5.1 Navigue      | r dans les menus de mesures                     | 38 |
|    | 5.1.1            | Menu Tensions                                   |    |
|    | 5.1.2            | Menu Courants                                   |    |
|    | 5.1.3            | Menu alimentation                               |    |
|    | 5.1.4            | Menu des compteurs                              | 40 |
|    | 5.1.5            | Menu Harmoniques                                | 41 |
|    | 5.1.6            | Menu Formes d'onde                              |    |
|    | 5.1.7            | Fonction d'instantanéité                        | 44 |
|    | 5.1.8            | EN50160 Menu                                    | 45 |
|    | 5.1.9            | Menu Alarmes                                    | 46 |
|    | 5.1.10           | Menu Transitoires                               | 47 |
|    | 5.1.11           | Menu Mesures Campagnes                          | 51 |
| 6  | SCHÉMAS D        | E CONNEXION                                     | 55 |
|    | 6.1 1PH - m      | onophase                                        | 55 |
|    | 6.2 3PH - tro    | bis phases équilibrées                          |    |
|    | 6.3 DISP - m     | nesure de la dispersion                         | 56 |
|    | 6.4 MESURI       | E DC - DC                                       | 57 |
| 7  | LOGICIEL NA      | ANOSTUDIO                                       | 59 |
| 8  | MAINTENAN        | CE                                              | 61 |
|    | 8.1 Vérificatio  | on de l'exactitude                              | 61 |
|    | 8.2 Réparation61 |                                                 |    |
| 9  | DÉPANNAGE        | Ξ                                               | 63 |
| 10 | SPÉCIFICAT       | IONS TECHNIQUES                                 | 65 |
|    | 10.1 O           | verall                                          | 65 |
|    | 10.2 Pr          | écision                                         | 68 |
| 11 | CONTENU DU       | J PAQUET                                        | 69 |
| 12 | 71               |                                                 |    |
|    | 12.1 ac          | cessoires                                       | 71 |
|    | 12.2 pi          | èces détachées                                  | 71 |
|    | 12.3 Pi          | nces et sondes cT                               | 72 |
|    | 12.3.1           | CLAMP 1000A AC                                  | 72 |
|    | 12.3.2           | CLAMP 200A AC                                   | 73 |
|    |                  |                                                 |    |

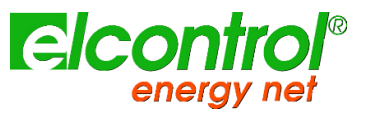

# 12.3.3 CLAMP 5A AC<sup>attilisateur</sup> 74 12.3.4 SONDE DE COURANT FLEXIBLE 40cm 75 12.3.5 SONDE DE COURANT FLEXIBLE 40cm 76 12.3.6 CLAMP 5A AC 77

NanoVIP® TWOTM - Manuel de

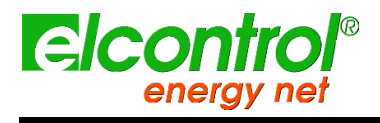

l'utilisateur

[blanc intentionnel]

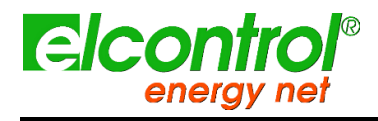

# 1 ®TM

# 1.1 AUDIENCE

Ce document s'adresse aussi bien aux nouveaux utilisateurs qu'aux utilisateurs expérimentés de NanoVIP® TWOTM.

Une connaissance de base de la sécurité, de la technologie et des mesures électriques est obligatoire.

# **1.2 PRÉSENTATION ET OBJECTIF**

NanoVIP® TWOTM est un appareil de pointe équipé d'une large gamme de fonctions pour la mesure et la surveillance de la consommation électrique et pour l'analyse avancée de la puissance et de la qualité de l'énergie. Cet appareil peut mesurer, afficher, traiter et transmettre tous les paramètres d'un système électrique.

NanoVIP® TWOTM est un outil de mesure conçu pour ceux qui ont besoin d'un produit précis et facile à utiliser. Il s'adresse aussi bien aux utilisateurs qui veulent mieux comprendre leurs systèmes, qu'aux gestionnaires de l'énergie, aux installateurs de systèmes, aux électriciens et aux agents de maintenance, pour le diagnostic et l'intervention, ou pour la prestation de services de conseil intégral sur l'énergie électrique.

NanoVIP® TWOTM permet aux utilisateurs de :

- surveiller les charges, la consommation et les coûts connexes ;
- vérifier si les nouveaux systèmes sont correctement dimensionnés ;
- éviter la surchauffe et le manque d'isolation en raison de la teneur élevée en harmoniques ;
- résoudre tout problème de correction du facteur de puissance ;
- identifier et éliminer les pics de charge et la demande excédentaire, réduisant ainsi la consommation d'énergie contractuelle ;
- surveiller la puissance et la consommation dans les différentes tranches horaires ;
- vérifier et évaluer les performances des onduleurs, avec des mesures AC/DC ;
- mesurer les signaux y compris les signaux asymétriques pour les commandes PWM des onduleurs ;
- identifier la cause des problèmes résultant d'une alimentation de mauvaise qualité (présence d'harmoniques, interruptions, surcharges, creux, déséquilibre des phases de tension, etc.), qui peuvent entraîner un arrêt de la production, et qui peuvent affecter ou réduire le cycle de vie des équipements et des systèmes;
- identifier les fluctuations et les variations rapides des signaux de courant et de tension ;
- mesurer le courant d'appel des moteurs et des équipements électriques.

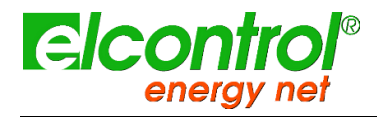

l'utilisateur

# 1.3 SÉCURITÉ ET GARANTIE

Tous les produits NanoVIP® TWOTM ont été conçus et testés conformément aux dernières directives en vigueur, et sont conformes à toutes les exigences techniques et de sécurité.

Pour préserver le produit et assurer son fonctionnement en toute sécurité, suivez les instructions et les marquages CE contenus dans ce document.

# 1.4 ATTENTION | Yeuillez lire attentivement ces instructions avant d'utiliser les appareils.

- L'instrument décrit dans le présent document ne doit être utilisé que par un personnel qualifié.
- Les opérations de connexion et de maintenance doivent être effectuées uniquement par du personnel qualifié et autorisé, car elles peuvent entraîner des électrocutions, des brûlures ou des explosions.
- Pour une utilisation correcte et sûre de l'instrument, ainsi que pour toutes les opérations d'installation et de maintenance, les opérateurs doivent toujours respecter les procédures de sécurité standard. Le fabricant ne peut en aucun cas être tenu responsable si ces procédures ne sont pas respectées.
- Avant de connecter l'instrument au système électrique, ainsi qu'avant de manipuler, d'entretenir ou de réparer l'instrument, l'instrument et l'armoire électrique à laquelle il est connecté doivent être déconnectés de toute source de tension.
- Avant d'allumer l'instrument, assurez-vous que la tension maximale aux entrées du voltmètre est de 1000VAC phase/phase ou 600VAC phase/neutre.
- Si l'instrument ne peut plus être utilisé en toute sécurité, il doit être mis au rebut et des mesures doivent être prises pour éviter toute utilisation accidentelle. Un fonctionnement sûr n'est plus possible dans les cas suivants :
  - o si les dommages à l'instrument sont clairement visibles ;
  - o si l'instrument ne fonctionne plus ;
  - o après avoir été stocké pendant une période prolongée dans des conditions défavorables ;
  - o si l'instrument est gravement endommagé pendant le transport.

Le symbole ci-contre - lorsqu'il est présent sur le produit ou ailleurs - signifie que le manuel d'utilisation doit être consulté.L'instrument décrit ici ne doit être utilisé que par un personnel qualifié.

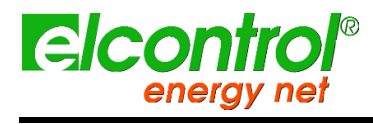

l'utilisateur

# 1.5 DÉCLARATION DE CONFORMITÉ CE, ROHS & WEEE

| Fabricant :                                 | ELCONTROL ENERGY NET S.r.I.                                            |
|---------------------------------------------|------------------------------------------------------------------------|
|                                             | Via Vizzano 44                                                         |
|                                             | 40044 Sasso Marconi (BO) - Italie                                      |
| Produit :                                   | NanoVIP <sup>®</sup> TWO™                                              |
| Directives respectées :                     | 93/68/CEE (équipement électrique à basse tension) ;                    |
|                                             | Compatibilité électromagnétique) ;                                     |
|                                             | 2006/95/EC - 72/23/EEC (LVD - Low-<br>Development)<br>Directive sur la |
|                                             | tension) ;                                                             |
|                                             | 2002/95/EC (RoHS)                                                      |
|                                             | ;                                                                      |
|                                             | 2002/96/CE et 2003/108/CE<br>(WEEE).                                   |
| Année d'apposition de la marque :           | 2012                                                                   |
| Certificat :                                | 12CDC27 par Lem S.r.l. Organisme<br>notifié                            |
| Normes de référence pour la conformité CE : | EN 61010-1                                                             |
|                                             | EN 61010-1                                                             |
|                                             | EN 61326                                                               |
|                                             | EN                                                                     |
|                                             | 61326/A1                                                               |
|                                             | EN 61326/A2                                                            |
|                                             | EN 61326/A3                                                            |
|                                             |                                                                        |

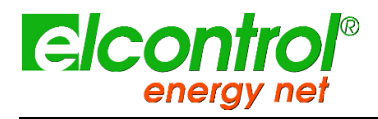

NanoVIP® TWOTM - Manuel de l'utilisateur

# 1.7 NORMES DE RÉFÉRENCE

| Standard    | Titre                                                                                                    | Description                                                                                                    | Int. Lien                                                                                                    |
|-------------|----------------------------------------------------------------------------------------------------|----------------------------------------------------------------------------------------------------|----------------------------------------------------------------------------------------------------|
| EN 61010-1  | Exigences de sécurité pour les<br>équipements électriques de<br>mesure, de contrôle et de<br>laboratoire.                               | Exigences générales de sécurité pour les<br>équipements électriques destinés à un usage<br>professionnel, industriel et éducatif.<br>Équipements électriques de test et de mesure, de<br>contrôle et de laboratoire.                                                                                                    | Identique à<br>IEC 61010-1:2001-02<br>EN 61010-1:2001-03                                                        |
| EN 61326    | Électricité Équipement<br>électrique pour la mesure, le<br>contrôle et l'utilisation en<br>laboratoire.<br>Exigences en matière de CEM. | Cette norme spécifie les exigences minimales en<br>matière d'immunité et d'émissions concernant la<br>compatibilité électromagnétique (CEM) pour les<br>équipements électriques, fonctionnant à partir<br>d'une alimentation ou d'une batterie de moins de<br>1000 VAC ou 1500 VDC, destinés à un usage<br>professionnel, de processus industriel, de<br>fabrication industrielle et éducatif, y compris les<br>équipements et les dispositifs informatiques pour<br>la mesure et l'essai ; le contrôle ; l'utilisation en<br>laboratoire ; les accessoires destinés à être<br>utilisés avec les équipements ci-dessus. | Identique à<br>IEC 61326-1 : 1997-<br>03<br>EN 61326-1:1997-04<br>EN 61326-1<br>Ec:1998-01                      |
| EN 61326/A1 | Électricité Équipement<br>électrique pour la mesure, le<br>contrôle et l'utilisation en<br>laboratoire.<br>Exigences en matière de CEM. | Cet amendement modifie les exigences relatives<br>aux essais d'immunité prévues par la norme CEI<br>EN 61326 pour les trois applications spécifiques<br>spécifiées ci-dessous :<br>Utilisation en milieu industriel ; utilisation dans<br>des laboratoires ou des zones de test et de<br>mesure avec des environnements à contrôle<br>électromagnétique ; équipement de test et de<br>mesure portable fonctionnant sur batterie ou sur<br>le circuit à mesurer.                                                                                                    | Identique à<br>CEI 61326-1/A1<br>: 1998-05<br>EN 1326/A1 : 1998-06<br>EN 61326-1 Ec:1998-<br>09                 |
| EN 61326/A2 | Électricité Équipement<br>électrique pour la mesure, le<br>contrôle et l'utilisation en<br>laboratoire.<br>Exigences en matière de CEM. | Cet amendement ajoute une annexe à la norme<br>de base introduisant des spécifications plus<br>détaillées concernant les configurations d'essai,<br>les conditions de fonctionnement et les critères de<br>performance pour certains équipements destinés<br>à des applications pour lesquelles aucune<br>exigence particulière en matière de CEM n'est<br>prévue. Quelques exemples de tels équipements<br>sont : les oscilloscopes, les analyseurs logiques,<br>les analyseurs de spectre, les multimètres<br>numériques, etc.                                                                                        | Identique à<br>CEI 61326-1/A2<br>: 2000-08<br>EN 61326/A2 : 2001-<br>05                                         |
| EN 61326/A3 | Électricité Équipement<br>électrique pour la mesure, le<br>contrôle et l'utilisation en<br>laboratoire.<br>Exigences en matière de CEM  | Cet amendement à la CEI EN 61326 (CEI 65-50)<br>ajoute les annexes réglementaires E & F à la<br>norme de base, concernant les configurations<br>d'essai, les conditions de fonctionnement et les<br>critères de performance pour les équipements<br>portables d'essai, de mesure et de surveillance<br>qui sont utilisés dans les systèmes de distribution<br>basse tension.                                                                                                    | Identique à :<br>IEC 61326:2002-02<br>(Annexes E et F) ;<br>IEC<br>61326/Ec1:2002-07<br>EN 61326/A3:2003-<br>12 |

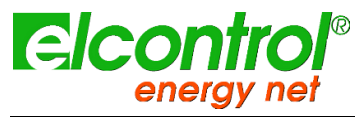

l'utilisateui

## **1.8 CONDITIONS DE GARANTIE**

#### 1.8.1 Exclusions de garantie

Elcontrol garantit que chaque NanoVIP<sup>®</sup> TWO<sup>™</sup> est exempt de défauts, conforme aux spécifications techniques et adapté aux fins déclarées par Elcontrol pendant une *période de douze (12) mois à compter de la date d'achat documentée* ou, en l'absence de cette date, de la date de calibrage.

La garantie couvre les pièces matérielles défectueuses, mais pas les logiciels, les consommables, la main-d'œuvre et les frais de transport.

Les réparations sous garantie ne seront effectuées que si Elcontrol constate effectivement des défauts de fabrication ou une mauvaise qualité du matériel.

La garantie ne sera plus valable si le défaut est dû à : une alimentation électrique incorrecte, des gonflements, des connexions inadéquates, des manipulations, des réparations ou des modifications effectuées sans le consentement préalable du fabricant, des accidents ou une utilisation différente de celle décrite dans le présent document. Les dommages résultant de la non-utilisation ou tout préjudice causé à des tiers ne sont pas couverts.

La garantie ne sera plus valable si le bâton de contrôle de la qualité est retiré ou endommagé.

Les produits défectueux doivent être retournés à l'importateur/distributeur de votre pays ou à Elcontrol (LIVRAISON PAYÉE), sous réserve de l'accord préalable d'Elcontrol.

Une demande de réparation sous garantie doit être accompagnée d'une preuve d'achat, indiquant la date à laquelle le produit a été acheté. La garantie n'est pas valable pour les produits qui n'ont pas été payés par l'acheteur dans le délai convenu, ainsi que si le produit défectueux est retourné d'un pays autre que celui où le produit a été vendu, sauf accord contraire.

#### 1.8.2 Rapport de défaut

Tout rapport de défaut concernant les produits livrés - qu'il soit apparent ou latent - doit être soumis à Elcontrol par écrit.

L'acheteur ne peut en aucun cas retourner les produits sans l'accord préalable d'Elcontrol ou suite à la décision des autorités judiciaires.

Les produits doivent être retournés dans les dix (10) jours suivant le consentement d'Elcontrol ou des autorités judiciaires.

En cas de réclamation - quels qu'en soient l'objet et le motif - l'acheteur doit payer le montant total indiqué sur la facture. Si les produits livrés ont été modifiés, altérés ou utilisés par l'acheteur, aucun rapport ne sera accepté ou considéré comme valide.

Les divergences qui sont considérées comme habituelles dans le commerce, ainsi que les divergences qui ne peuvent être techniquement évitées, notamment celles qui concernent la qualité, les couleurs, les procédés de fabrication, les dessins et autres aspects similaires, ne peuvent faire l'objet d'une réclamation.

Elcontrol se réserve le droit d'apporter toute modification à ses produits sans en altérer la qualité ou les performances. De telles modifications ne peuvent faire l'objet d'une réclamation.

Lorsqu'Elcontrol reçoit une réclamation concernant l'état d'un produit, des défauts de qualité ou la non-conformité aux spécifications techniques, Elcontrol a le droit - à sa seule discrétion - de remplacer les produits sans frais, de réparer les produits ou d'émettre une note de crédit.

Tout type de dommage est exclu.

En cas d'interventions pendant la période de garantie, tous les frais d'expédition pour la réparation et/ou le remplacement des produits défectueux sont à la charge de l'acheteur.

#### 1.8.3 Limitation de la responsabilité

A l'exception de la garantie, Elcontrol ne sera en aucun cas responsable des dommages directs ou indirects subis par l'acheteur, tels que - mais non limités à - des dommages matériels, des dommages pour manque à gagner et perte, des dommages aux documents, archives ou données de l'acheteur, des dommages pour des réclamations de tiers, et des dommages réclamés par toute partie quelle qu'elle soit, résultant d'applications obtenues par l'acheteur pour lui-même ou pour des tiers, avec l'aide - ou l'utilisation - de produits achetés chez Elcontrol.

#### 1.8.4 Dispositions finales

Les conditions de garantie décrites dans le présent document remplacent et annulent toutes les autres obligations et garanties dont les parties ont pu convenir - tant oralement que par écrit - avant l'achat du NanoVIP<sup>®</sup> TWO<sup>TM</sup>. Par conséquent, toutes ces obligations ou garanties seront considérées comme nulles et non avenues.

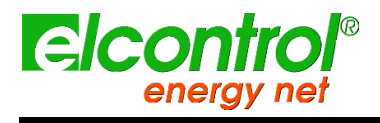

l'utilisateur

[blanc intentionnel]

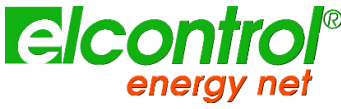

l'utilisateur

# 2 NANOVIP<sup>®</sup> DEUX<sup>™</sup> APERÇU

Le NanoVIP® TWOTM a été conçu pour effectuer à la fois des mesures en temps réel et des campagnes de mesures prolongées.

Il peut fonctionner comme un appareil de mesure autonome ou comme le client d'un vaste réseau d'appareils de mesure.

Il a donc été équipé de caoutchoucs spéciaux résistants aux chocs et antidérapants qui permettent une prise en main pratique à une ou deux mains et a également été pourvu d'un support permettant de le poser sur des surfaces planes.

Le NanoVIP® TWOTM est connecté au système au moyen d'entrées de tension et de courant appropriées.

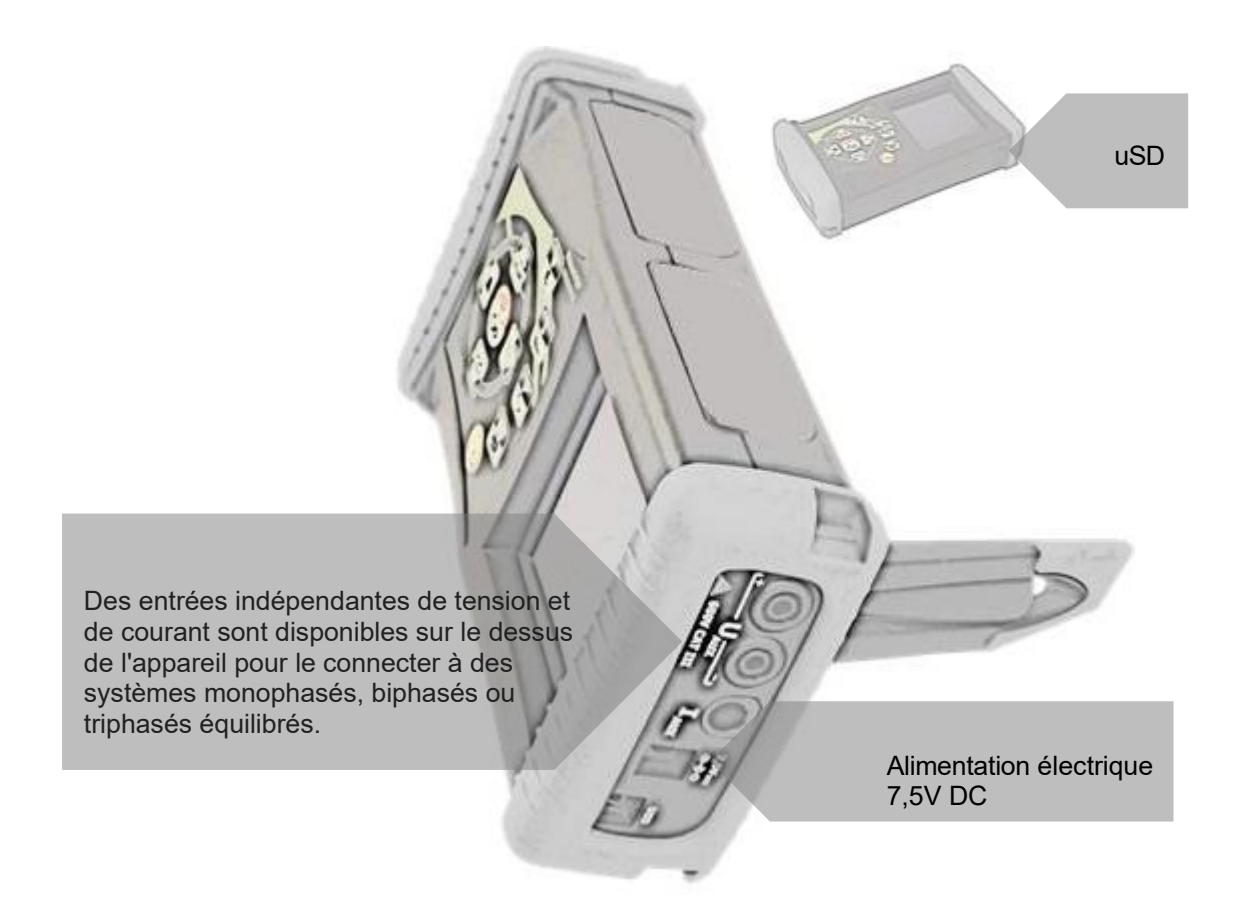

Les entrées de tension peuvent être associées à des câbles sous tension, en prenant soin de respecter la correspondance des couleurs, ou vous pouvez connecter n'importe quel câble avec un connecteur lamellaire de 4mm en vous assurant qu'il est certifié au moins 600 V CAT III.

Pour les connecteurs de courant, il sera possible de combiner les pinces de courant flexibles (si elles sont incluses dans le paquet), marquées par des anneaux de couleur appropriés ou des sondes ampérométriques Elcontrol Energy Net d'un autre type selon le besoin de mesure.

Pour plus de détails, se référer à la documentation relative aux sondes et aux manuels d'instruction du NanoVIP TWO.

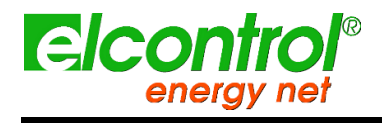

NanoVIP® TWOTM - Manuel de Tutilisateur

# 2.1 ALIMENTATION

NanoVIP® TWOTM est équipé d'une alimentation externe qui peut être connectée à n'importe quelle prise (USA/JP, UK, EU, AU) avec une tension de 100÷240V~ ±10% et une fréquence de 47÷63 Hz.

La prise de sortie du bloc d'alimentation doit être connectée au connecteur spécial 7,5 VDC de l'appareil.

L'instrument est également équipé d'une batterie rechargeable NiMh, qui garantit plus de 24 heures d'utilisation, sans devoir la connecter à la ligne principale. Les batteries sont rechargées par l'alimentation externe (fournie avec l'instrument). Les batteries ne peuvent pas être rechargées par la connexion USB.

Si le NanoVIP® TWOTM n'est pas utilisé pendant une longue période, effectuez un cycle de charge tous les deux mois (environ) pour éviter que les batteries ne se déchargent presque complètement, auquel cas vous ne pourrez plus les recharger.

Si la batterie s'épuise, vous perdrez la date et l'heure. Dans ce cas, le NanoVIP® TWOTM alerte l'utilisateur pour qu'il règle la date et l'heure correctes, en affichant le message "Régler la date et l'heure".

# 2.2 PORT USB

Le NanoVIP® TWOTM peut être connecté à un PC via l'USB. Cette connexion permet à l'utilisateur de télécharger les registres de mesure MODBUS en utilisant le logiciel PC Energy Studio Manager ou tout autre logiciel capable de gérer la communication ModBus via USB.

La communication USB peut également permettre une mise à jour facile du micrologiciel (logiciel interne) de l'instrument.

REMARQUE : Si le PC ne détecte pas automatiquement le NanoVIP® TWOTM comme un périphérique, téléchargez ou mettez à jour les pilotes appropriés à l'adresse www.ftdichip.com/Drivers/VCP.htm.

# 2.3 CARTE MÉMOIRE

Le NanoVIP® TWOTM est équipé d'un emplacement pour une carte mémoire uSD de 4 Go, qui peut être utilisée pour stocker les données des campagnes de mesure, les transitoires rapides et les courants d'appel. Se référer aux paragraphes correspondants pour plus de détails.

La carte mémoire doit être insérée comme indiqué sur l'image, avec les contacts vers le haut.

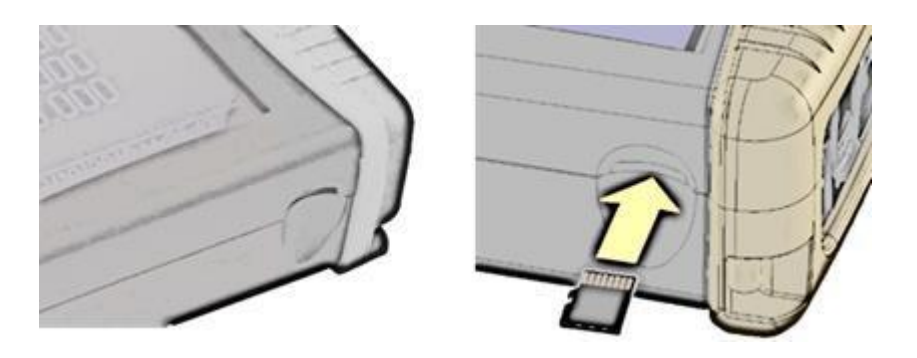

NOTES : Le slot est de type push-push (la carte est à la fois insérée et retirée par pression). N'essayez pas de retirer la carte en la tirant, car cela endommagerait le connecteur.

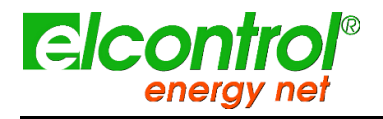

l'utilisateur

Ne retirez pas la carte SD pendant qu'une campagne de mesure est en cours, car toutes les données seraient perdues.

La carte SD est fournie avec l'instrument, de même que le :

- Manuel d'utilisation
- Logiciel PC (voir le manuel d'utilisation du logiciel)

# 2.4 KEYBOARD

Le clavier NanoVIP® TWOTM est équipé de 9 touches à double fonction, c'est-à-dire que la fonction de chaque touche varie selon qu'elle est **enfoncée une fois ou enfoncée et maintenue** pendant environ 3 secondes.

Plus précisément, les fonctions représentées par les icônes sur fond noir sont activées en appuyant sur la touche correspondante, tandis que les fonctions représentées par les icônes sur fond blanc sont activées en appuyant sur la touche correspondante et en la maintenant enfoncée.

L'instrument dispose donc de 12 touches de fonction, d'un pavé central avec la fonction Enter et les touches fléchées, et d'une touche pour accéder directement au menu de configuration, qui permettent une utilisation plus immédiate et efficace de l'instrument.

La touche Rower () doit également être enfoncée pendant environ 3 secondes pour être activée.

En outre, lorsqu'il faut modifier une valeur alphanumérique dans un champ du menu de configuration, le fait de maintenir les touches ou enfoncées accélère le défilement, de sorte que la valeur souhaitée peut être atteinte plus rapidement et plus facilement.

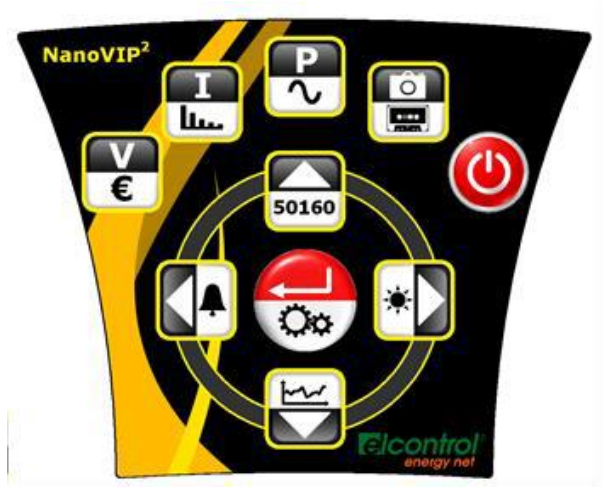

Chaque touche est constituée d'un dôme métallique spécial. Le "clic" que l'on entend en appuyant sur une touche confirme le contact.

Cette technologie est plus fiable que la membrane classique à touches gaufrées. Toutefois, évitez d'appuyer trop fort sur le clavier, car cela pourrait l'endommager ou le faire dysfonctionner.

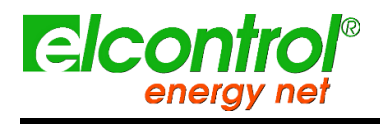

NanoVIP® TWOTM - Manuel de Tutilisateur

# 2.5 COMMANDES CLAVIER

|          | FONCTION                                                                                                    |                                                  |  |
|----------|----------------------------------------------------------------------------------------------------|--------------------------------------------------|--|
| KEY      | Pression unique                                                                                                    | Pression supérieure à<br>3                       |  |
| 9        |                                                                                                    | SWITCH ON/OFF                                    |  |
| ⋗€       | Entrez dans<br><b>VOLTAGES</b>                                                                                                    | Entrez dans les<br>COMPTEURS                     |  |
|          | Entrer dans<br>CURRENTS                                                                                                    | Entrez dans<br>HARMONICS                         |  |
| ٩٧       | Entrez dans<br><b>POUVOIRS</b>                                                                                                    | Entrez dans le <b>formulaire</b><br><b>WAVES</b> |  |
|          | Fonction "snapshot" : elle fige les valeurs à<br>un moment donné pour une meilleure<br>analyse ; elle n'arrête pas les mesures.                                                                                                    | Participez aux<br>CAMPAGNES                      |  |
| ×        | <ul> <li>Il fait défiler tous les menus associés, après<br/>une pression de</li> <li>↔, de : harmoniques, tendance, creux,<br/>interruptions, alarmes.</li> </ul>                                                                        | Fonctions personnalisées<br>(le cas échéant)     |  |
| ZiZ      | <ul> <li>Défilement descendant des pages du menu<br/>des mesures.</li> <li>Il déplace le curseur vers la partie inférieure<br/>des pages de configuration.</li> <li>Il diminue la valeur d'un paramètre de<br/>configuration.</li> </ul> | Entrer dans<br>TRANSIENTS                        |  |
| <b>A</b> | <ul> <li>Sortir du canal AUX.</li> <li>Il fait défiler tous les menus associés, après<br/>une pression de         <ul> <li></li></ul></li></ul>                                                                                          | Entrer dans <b>ALARMES</b>                       |  |
| 50160    | <ul> <li>Défilement ascendant des pages du menu<br/>des mesures.</li> <li>Il déplace le curseur vers la partie supérieure<br/>des pages de configuration.</li> <li>Il augmente la valeur d'un paramètre de<br/>configuration.</li> </ul> | Entrez dans la <b>norme EN</b><br><b>50160</b>   |  |
|          | <ul> <li>Il sélectionne un paramètre à modifier dans le setup.</li> <li>Entrer dans une sous-page ou un sous-menu de mesure. Dans ce cas, le texte ENTER apparaîtra dans le coin inférieur droit.</li> </ul>                             | Entrer dans <b>SETUP</b>                         |  |

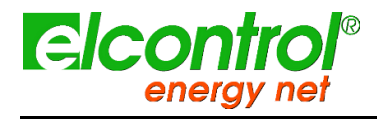

NanoVIP® TWOTM - Manuel de l'utilisateur

# 2.6 INTERFACE UTILISATEUR

Pour faciliter son utilisation, le NanoVIP TWO est équipé d'un écran LCD graphique et d'un clavier à membrane avec dômes à déclic pour le retour tactile, décrits précédemment.

L'architecture logicielle de l'instrument est divisée en MENUS, plus particulièrement les Menus SETUP et MEASUREMENT. Chaque menu est composé d'un certain nombre de pages, qui sont décrites plus loin.

# 2.7 MENUS DE CONFIGURATION ET DE MESURE

Un menu SETUP typique se compose des éléments suivants :

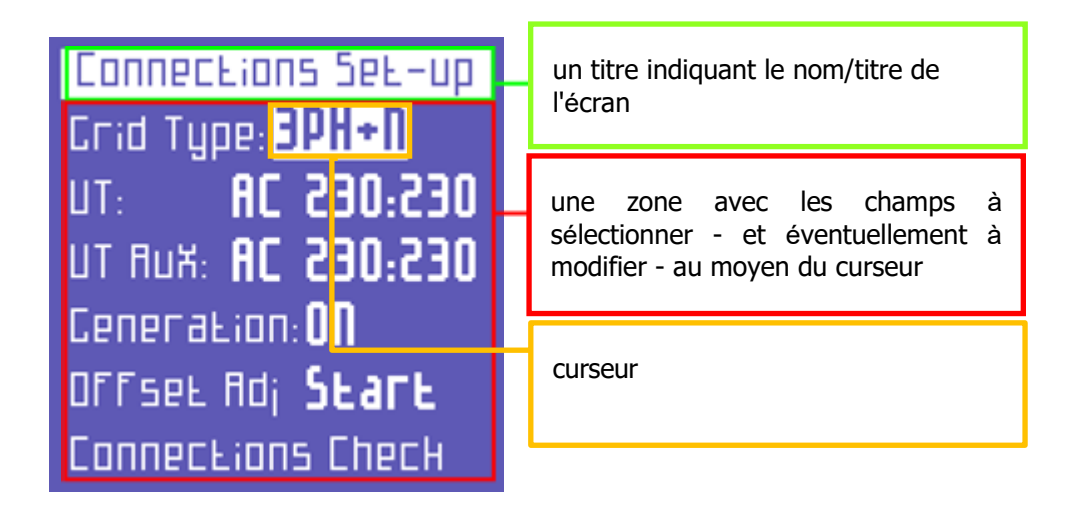

Un menu de MESURE typique se compose de :

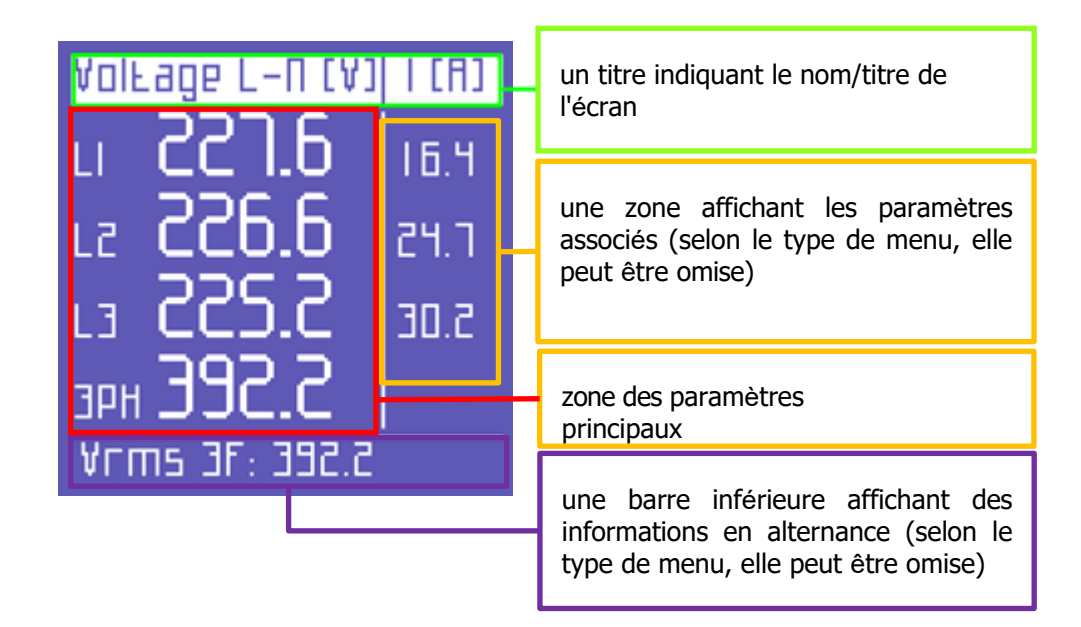

# 2.8 BARRE INFÉRIEURE

Cette zone affiche des informations concernant l'état de l'instrument, telles que :

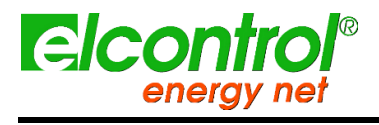

l'utilisateur

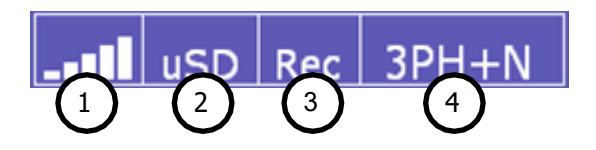

- 1) Niveau de la batterie
- 2) Micro SD insérée ou non
- 3) Statut de la campagne de mesure : en cours ou programmée
- 4) Type de connexion électrique sélectionné par l'utilisateur lors de la configuration

En plus des informations ci-dessus, la barre inférieure alternera entre 3 paramètres au choix de l'utilisateur.

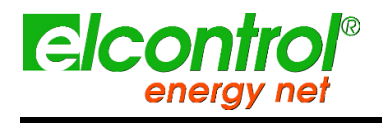

# 3 START-UP

02

03

Assurez-vous que l'armoire électrique est éteinte avant de connecter l'instrument. N'allumez 01 l'armoire jue qu'unelltoise le accordé le drit terretinient sérentisés appuyant sur la touche POWER et en la maintenant enfoncée pendant environ

3 secondes (la même action éteint l'instrument).

secon des NANOVIP3 Rel. 2.01

3

-0137

luto setup clamp CLAMP 1000A/IV

ENTER LO CONLINUP

Au démarrage, l'écran suivant s'affiche pendant quelques secondes et présente les données suivantes :

- Produit
- Version du micrologiciel
- Numéro de série

Quelques secondes plus tard, il affichera la page avec la détection automatique des sondes de courant.

Le NanoVIP TWO est capable de détecter quelles pinces de courant (voir note ci-dessous) sont connectées à ses entrées et de se configurer en conséquence, en stockant ces données dans la configuration appropriée.

Si la détection est cohérente, après environ 20 secondes, ou dans le cas où l'utilisateur appuie sur le bouton ←, l'instrument se positionne automatiquement sur la première page du menu tension (étape 7).

A l'inverse, si des incohérences sont détectées, le NanoVIP3 s'arrête en affichant le message "Clamps error".

Une erreur peut être affichée si le proobe actuel est manquant ou non reconnu.

L'utilisateur peut toujours sauter cette vérification en appuyant sur le bouton ← et en accédant directement à la page d'accueil du menu tension et ensuite au menu de configuration des pinces ampérométriques, pour effectuer la configuration manuelle requise.

Une fois le démarrage et les réglages de la pince terminés, le système passera à la page d'accueil des tensions.

Votre NanoVIP TWO est prêt à fonctionner.

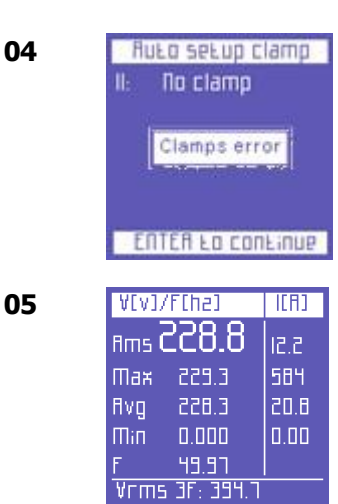

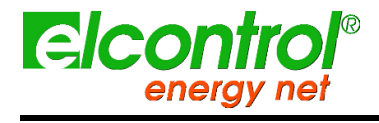

Les pinces de courant reconnues automatiquement par le NanoVIP TWO sont uniquement celles fournies par Elcontrol Energy Net :

- Mini-sonde flexible Nanoflex
- Pince 1000A/1V C107-EL
- Pince 200A/1V MN13-EL
- Pince 5A/1V MN95-OEM

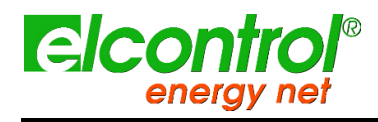

NanoVIP® TWOTM - Manuel de Tutilisateur

# 4 SETUP

# 4.1 FONCTIONS PRINCIPALES

Appuyez sur pendant environ 3 secondes pour accéder aux menus de configuration. Utiliser les touches  $\blacktriangle$  et  $\triangledown$  pour sélectionner le paramètre à configurer.

Appuyez sur la touche ← et le curseur se met à clignoter. Utilisez les touches ▲ et ▼

pour modifier la valeur sélectionnée. Appuyez à nouveau sur la touche ← pour confirmer la valeur. Le curseur cessera de clignoter.

Appuyez sur ► et ◀ pour faire défiler les pages de configuration, comme illustré dans le paragraphe suivant.

Comme le montre l'organigramme, les menus ont une structure en boucle, c'est-à-dire que lorsque la fin de la dernière page est atteinte, le menu revient automatiquement à la première page. Vous pouvez faire défiler les menus dans les deux sens.

et l'instrument en appuyant sur la touche POWER et en la maintenant enfoncée pendant environ 3 secondes (la même action éteint l'instrument).

# 4.2 STRUCTURE DE FLUX DU MENU DE CONFIGURATION

Comme le montre l'organigramme, les menus ont une structure en boucle, c'est-à-dire que lorsque la fin de la dernière page est atteinte, le menu revient automatiquement à la première page. Vous pouvez faire défiler les menus dans les deux sens.

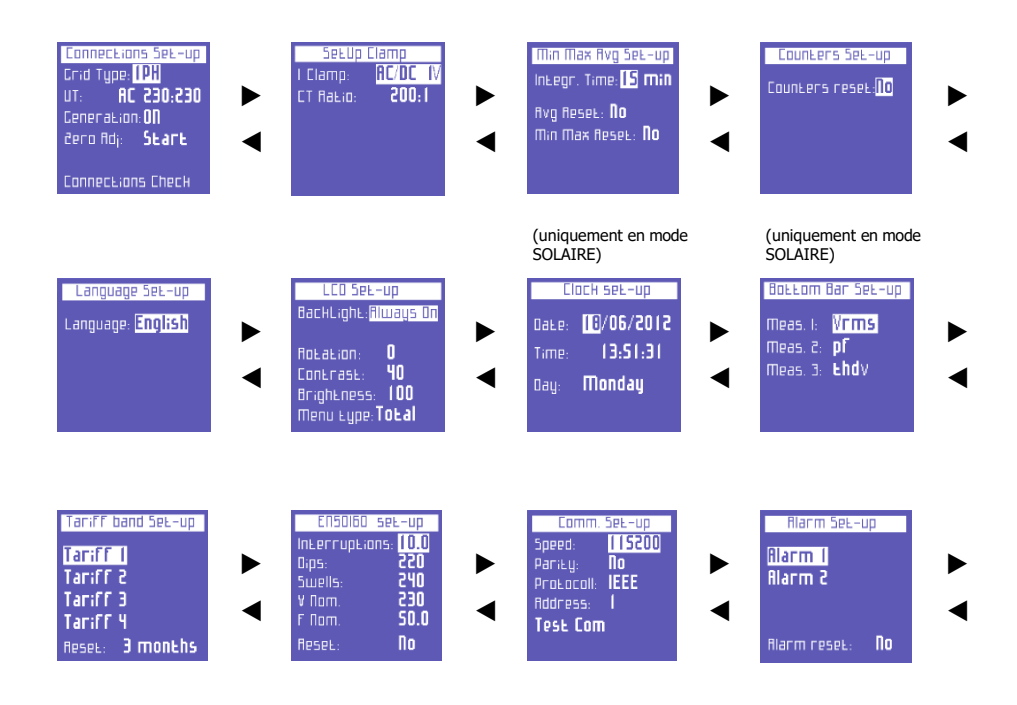

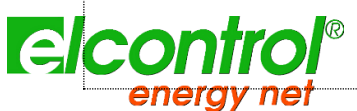

# 4.2.1 Configuration des confections

Le menu de configuration des connexions permet à l'utilisateur de :

1) Définissez le type de réseau électrique auquel l'instrument est connecté.

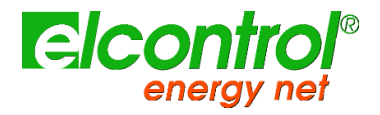

- l'utilisateur
- 2) Définissez le type de tension et le rapport de tension.
- 3) Activer/désactiver les mesures en mode cogénération.
- 4) Ajuster automatiquement le niveau zéro des canaux de mesure.

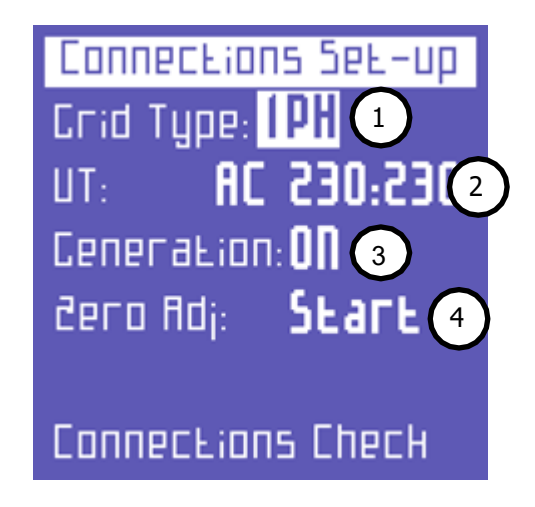

# 4.2.1.1 Type de connexions électriques Mise en place

Pour définir le type de connexion, entrez dans le menu **CONNECTIONS SETUP**, placez le curseur sur **GRID TYPE** et sélectionnez l'une des options suivantes :

| TYPE DE<br>GRILLE | Description                            |
|-------------------|----------------------------------------|
| 3PH-BL            | système triphasé équilibré sans neutre |
| 1PH               | système monophasé                      |

#### 4.2.1.2 Configuration du type de tension et du rapport de tension (VT)

Le NanoVIP® TWOTM peut mesurer aussi bien les courants alternatifs que les courants continus. L'utilisateur doit définir le type de tension à analyser, en sélectionnant :

| TYPE DE<br>TENSION | Description        |
|--------------------|--------------------|
| AC                 | Courant alternatif |
| DC                 | Courant continu    |

Lorsqu'un transformateur de voltmètre doit être connecté (c'est-à-dire lorsque des tensions supérieures à 600VAC doivent être mesurées), le rapport de transformation correspondant doit être réglé (valeur par défaut = 1), en modifiant les valeurs selon les besoins (1 à 60000).

#### 4.2.1.3 Installation de cogénération

Le NanoVIP® TWOTM peut également être configuré pour mesurer la puissance et l'énergie qui pourraient être générées. Pour ce faire, placez le curseur sur **GENERATION** et sélectionnez **ON**.

En sélectionnant **OFF**, l'instrument cessera de mesurer la puissance générée, qui sera considérée comme une puissance absorbée.

REMARQUE : lors du passage de Génération ON à Génération OFF, les compteurs de puissance générée ne sont pas remis à zéro.

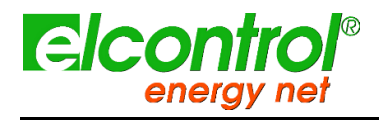

l'utilisateui

# 4.2.1.4 Réglage du zéro

Après avoir déconnecté les canaux d'entrée de tension et de courant de la grille de mesure, placez le curseur sur **START** et appuyez sur ← pour corriger l'offset, au cas où ce dernier aurait dévié. Une page avec des valeurs numériques sera affichée pendant la durée de la procédure de réglage du zéro (10-20"). Une fois la procédure terminée, le système revient automatiquement à la page CONNECTIONS SETUP.

# 4.2.1.5 Vérification de la connexion

Une fois l'instrument configuré et connecté au système, l'instrument peut vérifier si la connexion au système électrique a été effectuée correctement (pour effectuer ce contrôle, la valeur PF doit être conforme à la valeur indiquée sur l'écran).

Placez le curseur sur **Contrôle de la connexion** et appuyez sur ← pour effectuer le contrôle. Le résultat correspondant s'affiche alors.

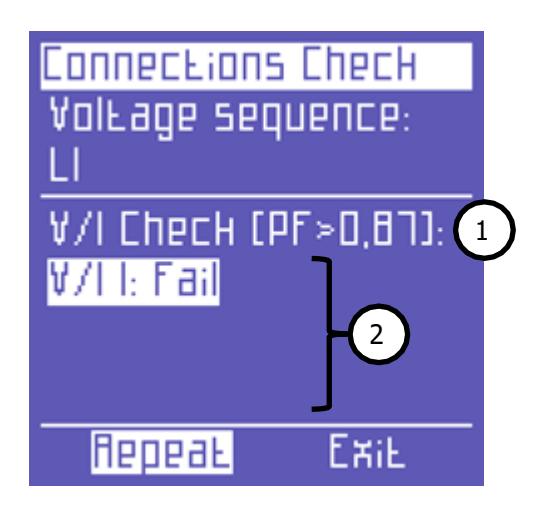

Les informations suivantes sont rapportées :

- 1) Seuil du PF mesuré qui permet une analyse correcte (si le PF est inférieur à la valeur indiquée, le contrôle ne peut pas fournir d'informations valables).
- 2) Contrôle de la correspondance entre la tension et le courant de chaque phase et message d'erreur éventuel :
  - a. Ok = La connexion est correcte
  - b. Inverser CT = Inverser la direction de la pince de courant indiquée
  - c. **Échec** = Pas de correspondance entre la tension et le courant ou la valeur PF est inférieure au seuil affiché

Sélectionnez "Répéter" pour effectuer une nouvelle vérification.

Sélectionnez "Exit" pour revenir à la page CONNECTIONS SETUP.

# 4.2.2 Configuration des sondes de courant

En raison de la reconnaissance automatique des sondes de courant, les valeurs de configuration seront celles détectées à la mise sous tension. Si vous devez utiliser des pinces différentes de celles reconnues à la mise sous tension, vous devrez modifier manuellement la configuration comme indiqué ci-dessous, ou bien effectuer une nouvelle mise sous tension après avoir connecté les nouvelles sondes.

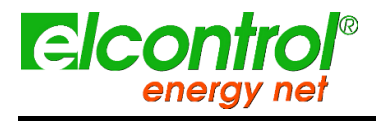

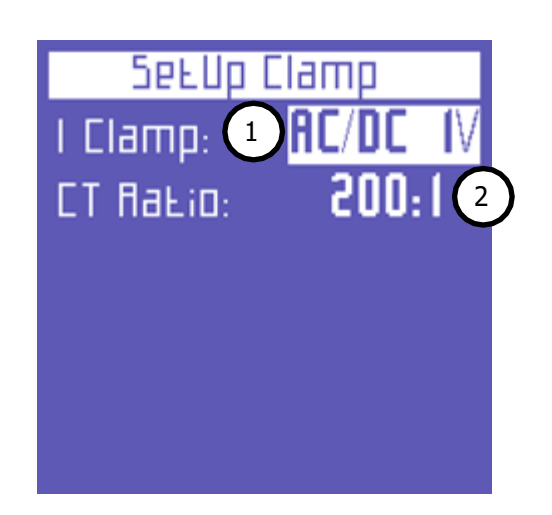

Cette page permet à l'utilisateur de sélectionner :

- 1) le type de sonde utilisé Flex (capteurs flexibles non amplifiés) ou AC/DC (pince) ;
- le rapport de transformation du capteur (maintenez la touche ▲ ou ▼ enfoncée pour augmenter la vitesse de défilement) ;

4.2.3 Configuration minimale, maximale et moyenne
Lors de l'utilisation de la pince à double gamme AC/DC (PAC11), régler le rapport 1k0:1 lors de l'utilisation de l'échelle 1mV/A et le rapport 100 min Max RVg 5eL-Up
1 InLegr. Time: 5 min
2 RVg ReseL: No
Min Max ReseL: No 3

Cette page permet à l'utilisateur de :

- 1) Définissez le temps d'intégration, c'est-à-dire le moment où les valeurs moyennes et la demande maximale sont calculées.
- 2) Réinitialiser les valeurs moyennes et la demande maximale.
- 3) Réinitialiser les valeurs minimales des pics et maximales des instants.

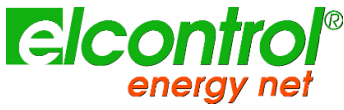

l'utilisateur

# 4.2.3.1 Configuration du temps d'intégration

Pour régler le temps d'intégration, placez le curseur sur **INTEGR. TIME** et sélectionnez le temps souhaité, qui est exprimé en minutes (valeur par défaut = 15 min).

# 4.2.3.2 Réinitialisation des valeurs moyennes et de la demande maximale

Pour réinitialiser les valeurs moyennes et la demande maximale, placez le curseur sur **AVG RESET** et sélectionnez **OUI**.

# 4.2.3.3 Remise à zéro des valeurs minimales et maximales

Pour réinitialiser les valeurs instantanées minimum et maximum, placez le curseur sur **RESET MIN MAX** et sélectionnez

OUI.

# 4.2.4 Remise à zéro des compteurs

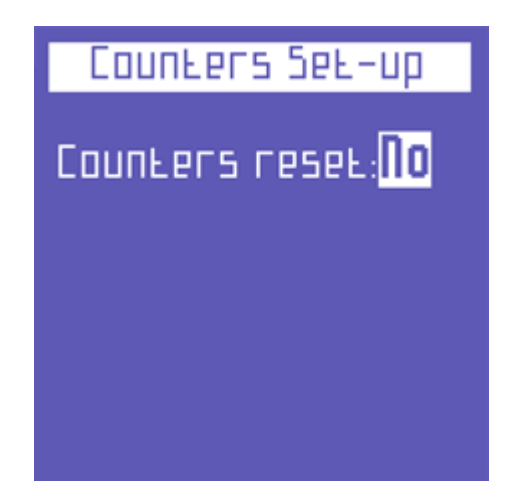

Pour remettre à zéro les compteurs de la puissance absorbée et générée, placez le curseur sur **COUNTERS RESET** et sélectionnez **YES**.

Ce paramètre n'affecte pas les compteurs de tarifs.

# 4.2.5 Configuration de la langue

| Language Set-up   |
|-------------------|
| Language: English |
|                   |
|                   |
|                   |
|                   |

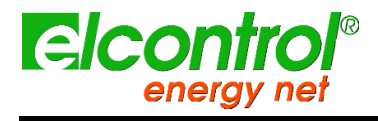

l'utilisateur

Sélectionnez l'une des langues suivantes :

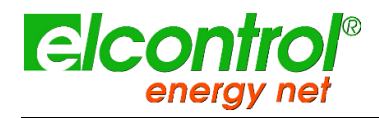

- ANGLAIS
- ITALIANO
- ESPAÑOL
- FRANÇAIS
- DEUTSCH

# 4.2.6 Configuration de l'écran LCD

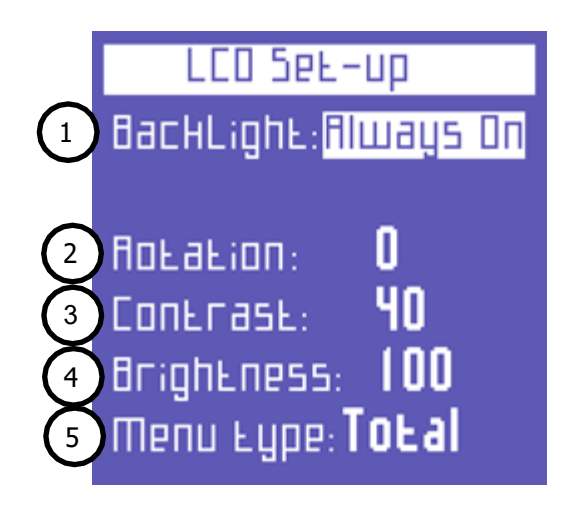

La page LCD SETUP permet à l'utilisateur de régler :

- 1) Le rétro-éclairage de l'écran
- 2) Orientation de l'écran LCD
- 3) Niveau de contraste de l'écran LCD
- 4) La luminosité de l'écran
- 5) Le type de menu

BACKLIGHT

#### 4.2.6.1 Configuration du rétro-éclairage

La page **LCD SETUP** permet à l'utilisateur de régler le rétro-éclairage de l'écran. Placez le curseur sur **BACKLIGHT** et sélectionnez :

ALWAYS ON
RETARD DÉSACTIVÉ
15 SEC
RETARD DÉSACTIVÉ
1 MIN
Le rétroéclairage s'atténue 15 secondes après que la dernière
touche ait été enfoncée.
Le rétroéclairage s'atténue 1 minute après la dernière pression
sur une touche.

Évidemment, avec le temps, l'efficacité de l'écran LCD dépendra du nombre d'heures de fonctionnement et du niveau de luminosité choisi. Par conséquent, à moins que cela ne soit strictement nécessaire, nous vous déconseillons de choisir un niveau de luminosité supérieur à 70 et de laisser le rétroéclairage TOUJOURS allumé.

L'écran s'allume automatiquement si une alarme se déclenche.

Description

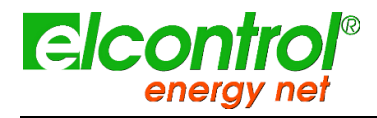

l'utilisateur

# 4.2.6.2 Configuration de l'orientation de l'affichage

Dans certaines situations, il peut être pratique de modifier l'orientation de l'affichage, par exemple lorsque l'instrument doit être placé en position verticale. Cette fonction permet à l'utilisateur de faire pivoter l'écran LCD de 90° par rapport au réglage par défaut.

# 4.2.6.3 Réglage du contraste et de la luminosité

Pour régler le contraste et la luminosité de l'écran - afin d'augmenter ou de diminuer l'efficacité de l'affichage et de mieux adapter l'instrument aux différentes conditions environnementales - placez le curseur sur **CONTRASTE** ou **LUMINOSITÉ** et augmentez ou diminuez les paramètres en augmentant ou diminuant les valeurs correspondantes.

# 4.2.6.4 Menu Type Setup

Malgré son interface facile à utiliser, NanoVIP3 peut effectuer un grand nombre de mesures, et dispose de nombreuses fonctions. Si l'utilisateur n'a besoin que d'un nombre limité de fonctions ou de mesures, cette caractéristique peut parfois être superflue.

C'est pourquoi, pour faciliter encore plus l'utilisation de l'instrument, deux types de menus différents ont été prévus :

| TYPE DE<br>MENU | Description                                                                                                    |
|-----------------|----------------------------------------------------------------------------------------------------|
| TOTAL           | Tous les écrans affichés                                                                                                    |
| PARTIEL         | Menu, qui n'affiche que les menus Tension, Courants,<br>Alimentation, Stockage et Configuration, ce qui le rend moins<br>exhaustif mais plus rapide à utiliser. |

**4.2.7** Le menu partiel n'affecte que les informations affichées. Toutes les données sont effectuées dans les menus précédemment désactivés seront également affichées.

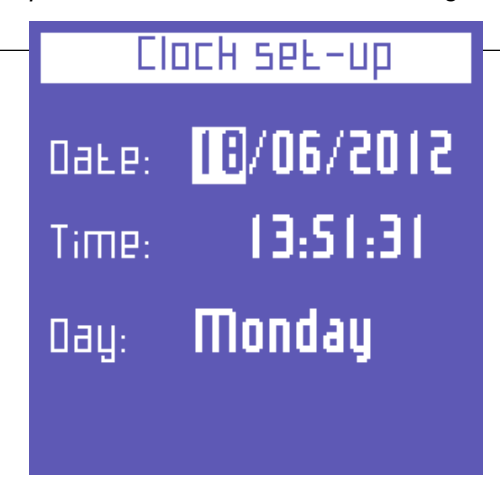

Cette page permet à l'utilisateur de définir la date et l'heure ; le format est DD/MM/YYYY.

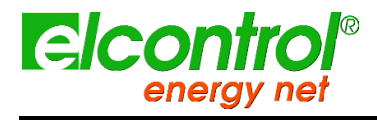

NanoVIP® TWOTM - Manuel de l'utilisateur

# 4.2.8 Configuration de la barre inférieure

Cette page permet à l'utilisateur de choisir 3 paramètres (sur 63) à afficher alternativement dans la partie inférieure des écrans de mesure, en plus du niveau de la batterie. Les paramètres suivants sont disponibles pour la visualisation :

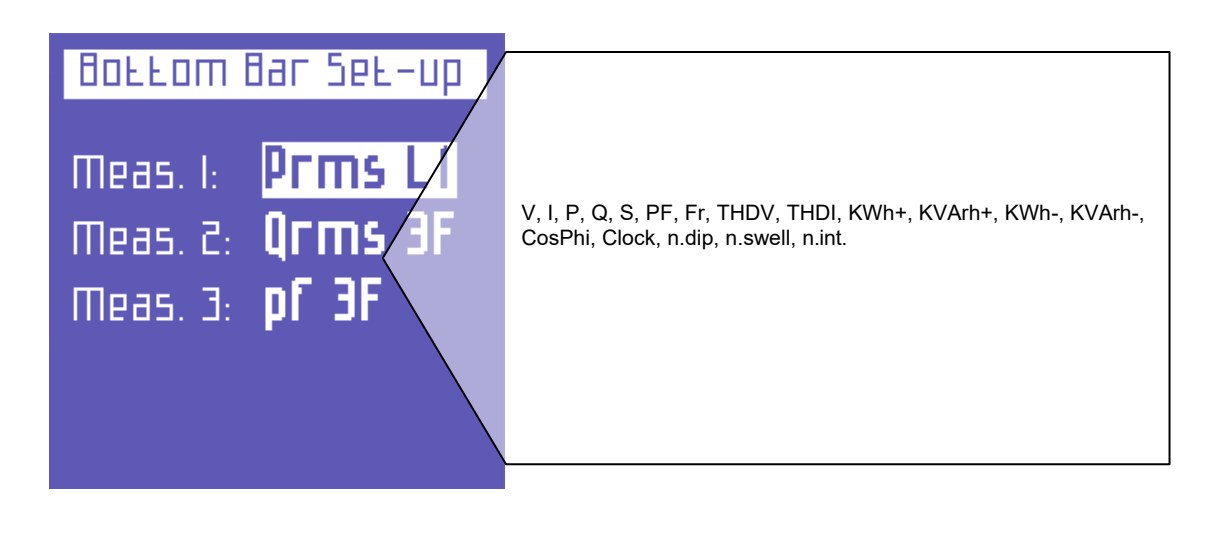

Pour afficher un seul paramètre, sélectionnez le même paramètre pour les 3 options.

# 4.2.9 Configuration des tarifs

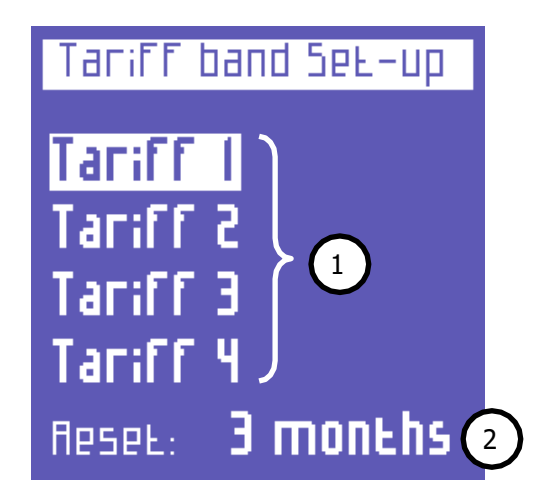

- Choisissez la bande tarifaire à configurer en la sélectionnant avec le curseur et appuyez sur ←! pour accéder à la configuration correspondante et réinitialiser le sous-menu.
- 2) Cette fonction permet de réinitialiser les mesures effectuées précédemment (pour les 4 tarifs). Les options suivantes sont disponibles : **JAMAIS 1 MOIS 2 MOIS 3 MOIS**

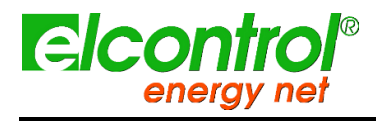

l'utilisateur

# 4.2.9.1 Configuration et réinitialisation des tarifs

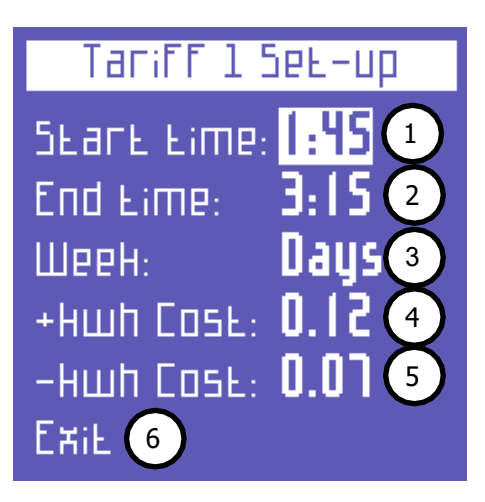

Cette page permet à l'utilisateur de définir les paramètres suivants pour chaque tarif :

- 1) l'heure de début (avec des intervalles de 15 minutes)
- 2) heure de fin (avec des intervalles de 15 minutes)
- accès à la sous-page permettant de sélectionner les jours d'application du tarif (voir plus loin pour plus de détails)
- 4) le coût du kWh consommé (dans la devise correspondante)
- 5) le rendement des kWh générés (dans la devise correspondante)
- 6) retourner à la page "Configuration des tarifs".

Pour définir les jours où le tarif sera actif sélectionnez le jour à activer/désactiver et appuyez sur ◀ ou ►. pour modifier sous tarif set modifiée, veillez toujours à ce qu'elle ne chevauche pas l'heure d'un autre tarif. Pour régler 12h00, sélectionnez 0h00.

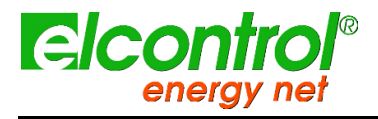

| Tariff 4 ! | Бев-ир |
|------------|--------|
| Monday     | Yes .  |
| Tuesday    | Πο     |
| Wednesday  | Yes    |
| Thursday – | Yes    |
| Friday     | Πο     |
| Saturday   | Πο     |
| Sunday     | Πο     |
| ExiE       |        |

Sélectionnez "Exit" et appuyez sur ←pour revenir à la page "Tariff Setup".

# 4.2.10 EN50160 Setup & Reset

Comme le décrit la norme EN 50160, le phénomène des "perturbations de tension" (creux, chutes, interruptions, etc.) ne présente pas de valeurs standard permettant d'évaluer la qualité de l'énergie.

Par conséquent, il incombe à l'utilisateur d'évaluer si les perturbations de tension du système sont réellement nuisibles ou si elles peuvent être ignorées, en fonction du type d'installation, de production, d'instrument connecté, etc.

La page **EN 50160 SETUP** permet à l'utilisateur de définir les valeurs nécessaires pour effectuer correctement le TEST 50160, c'est-à-dire pour évaluer la qualité de l'alimentation du système.

| EN50160     | set-up      |
|-------------|-------------|
| Іптесспртіс | INS: 10.0 1 |
| Dips:       | 2 220       |
| Swells:     | 240 3       |
| V Nom.      | 0E5 (•)     |
| F Nom.      | 50.0 🔊      |
| Reset:      | Πο 6        |

Plus précisément, les paramètres suivants peuvent être définis :

- 1) Valeur Vrms en dessous de laquelle une interruption est définie
- 2) Valeur Vrms en dessous de laquelle un creux est défini.

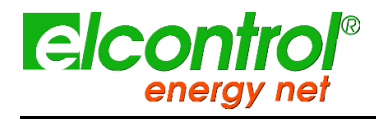

l'utilisateur

- 3) Valeur Vrms au-dessus de laquelle une houle est définie
- 4) Tension nominale
- 5) Fréquence nominale
- Réinitialiser les données stockées relatives à toutes les perturbations du réseau qui ont été enregistrées.

# 4.2.11 Configuration et test de la communication série

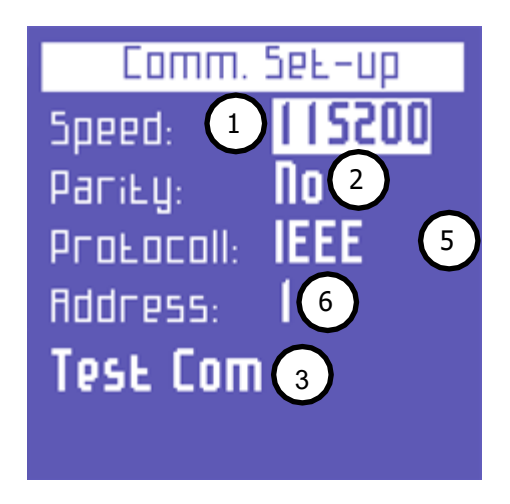

Cette page permet à l'utilisateur de définir les paramètres suivants :

- 1) Vitesse de transfert des données (débit en bauds) : 4800, 9600, 19200, 38400, 57600, 115200 bps
- 2) Type de parité : aucune parité, paire ou impaire.
- 3) Type de protocole : BCD ou IEEE
- 4) Adresse de l'instrument (qui doit être unique) si ce dernier est connecté à un PC équipé du logiciel de surveillance Energy Studio Manager.
- 5) Appuyez sur -pour accéder à la page de test de

communication. Pour consulter les registres Modbus, voir

l'annexe 1 ci-jointe.

La page de test de communication est utile lorsque vous connectez l'instrument à un dispositif tel qu'un PC local pour vérifier si la communication est correcte, ainsi que pour vérifier si l'instrument fonctionne correctement.
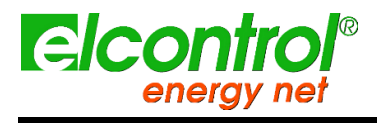

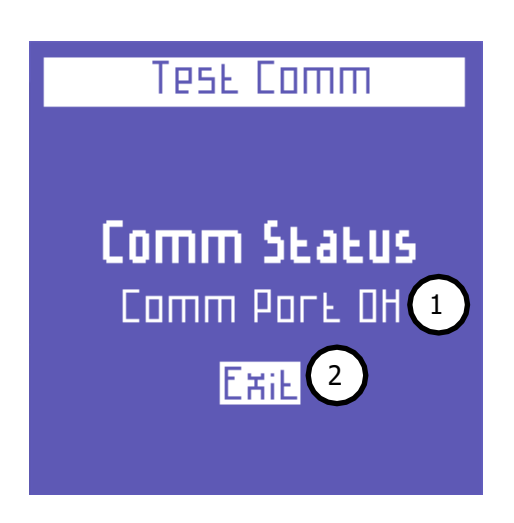

- Ce champ indique l'état actuel (Pas de communication, Comm. OK) ou le type d'erreur (erreur de somme de contrôle, erreur de trame, etc.) survenant pendant la communication.
- 2) Retour à la page "Configuration de la communication".

**4.2.12** En cas d'erreur permanente, vérifiez que les paramètres ont été correctement **4.2.12** Configuration es rémitialisation des alarmes

Deux alarmes peuvent être définies et configurées avec NanoVIP® TWOTM.

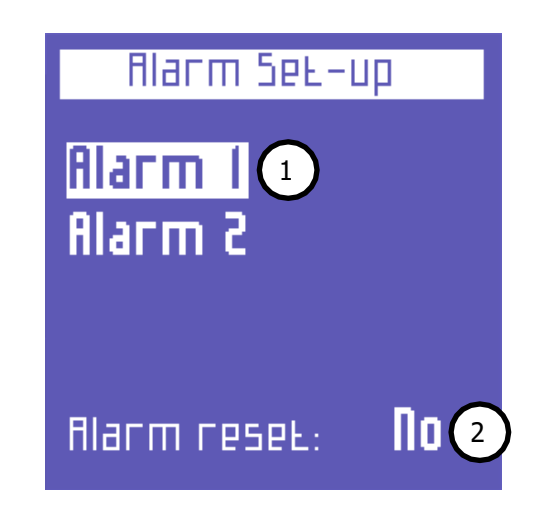

- 1) Placez le curseur sur l'une ou l'autre alarme et appuyez sur ← pour accéder au sous-menu de configuration correspondant.
- Sélectionnez RÉINITIALISATION DES ALARMES et choisissez OUI pour réinitialiser toutes les alarmes stockées qui peuvent être visualisées dans le Menu Alarme.

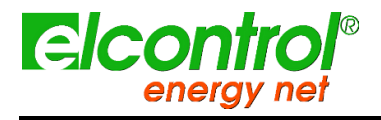

Dans le sous-menu de configuration Alarme 1 ou 2, sélectionnez OFF pour désactiver l'alarme ou définissez le paramètre souhaité pour activer l'alarme. Les paramètres suivants sont disponibles :

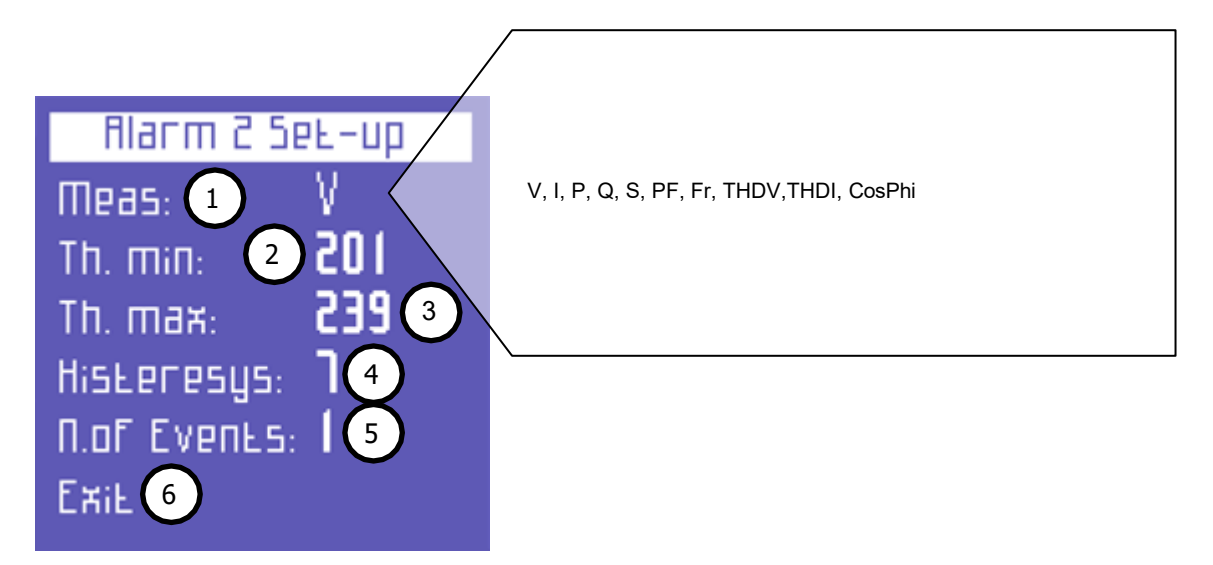

La signification des paramètres de réglage des alarmes est la suivante :

- 1) Paramètres disponibles comme indiqué sur l'image
- 2) Définissez la valeur minimale du seuil.
- 3) Définissez la valeur maximale du seuil.
- 4) Définissez le pourcentage d'hystérésis (valable aussi bien pour le seuil minimum que pour le seuil maximum).
- 5) Définissez le nombre d'événements après lesquels l'alarme doit se déclencher.
- 6) Retour à la page "Configuration et réinitialisation des alarmes".

si l'une des alarmes définies se déclenche, cela sera indiqué dans la barre inférieure des pages de mesure, où l'alarme sera affichée en permanence jusqu'à ce qu'elle soit effacée

| VCv3/FCha3 |       | 1[8] |
|------------|-------|------|
| Rms 228.8  |       | 12.2 |
| Шах        | E.255 | 584  |
| Rvg        | E.855 | 8.05 |
| Шіп        | 0.000 | 0.00 |
| F          | 49.97 |      |
| ¥ : 394.7  |       |      |

Les 5 dernières alarmes qui se sont déclenchées sont mémorisées et peuvent être affichées dans le menu correspondant.

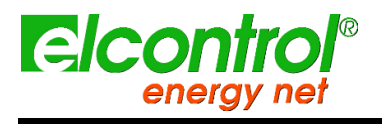

I'utilisateur [blanc intentionnel]

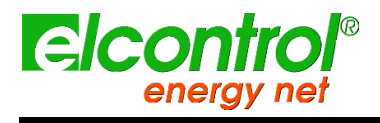

[blanc intentionnel]

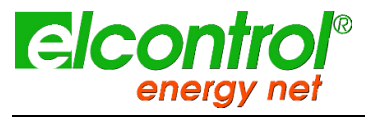

## **5 UTILISATION DES INSTRUMENTS ET CONSULTATION**

Le clavier du NanoVIP® TWOTM permet à l'utilisateur d'accéder directement à tous les menus de l'instrument, grâce à ses touches de fonction très pratiques.

Appuyez sur la touche souhaitée pour accéder au menu correspondant. Utilisez les touches fléchées pour faire défiler les différentes pages d'un menu. Le NanoVIP® TWOTM dispose des menus de mesure suivants :

| 1)  | Menu <b>VOLTAGES (V</b> )                            | Appu<br>yez<br>une<br>fois | <b>V</b><br>E |
|-----|------------------------------------------------------|----------------------------|---------------|
| 2)  | Menu <b>CURRENTS</b> ( <b>I</b> )                    | Appu<br>yez<br>une<br>fois | I<br>Llue     |
| 3)  | Menu <b>POWER (P)</b>                                | Appu<br>yez<br>une<br>fois | P<br>V        |
| 4)  | Menu <b>COMPTEURS (€</b> )                           | Appu<br>yez<br>sur<br>3".  | V<br>€        |
| 5)  | Menu HARMONIQUE (أسببا)                              | Appu<br>yez<br>sur<br>3".  | I<br>Llue     |
| 6)  | Menu WAVEFORMS ( 🔨 )                                 | Appu<br>yez<br>sur<br>3".  | P<br>V        |
| 7)  | Menu <b>personnalisé</b> - si inclus ( <b>&gt;</b> ) | Appu<br>yez<br>sur<br>3".  |               |
| 8)  | Fonction SNAPSHOT (C)                                | Appu<br>yez<br>une<br>fois |               |
| 9)  | FR 50160 Menu (50160)                                | Appu<br>yez<br>sur<br>3"   | 50160         |
| 10) | Menu ALARMES ( A)                                    | Appu<br>yez<br>sur<br>3"   |               |

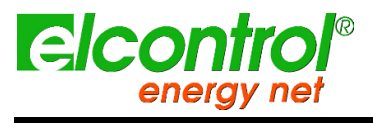

NanoVIP® TWOTM - Manuel de Tutilisateur

| Menu <b>TRANSIENTS</b> (۲۰۰۰ ) | Appu<br>yez<br>sur<br>3" |
|--------------------------------|--------------------------|
| CAMPAIGNS Menu (📟 )            | Appu<br>yez<br>sur<br>3" |
|                                | Menu TRANSIENTS ( 🗠 )    |

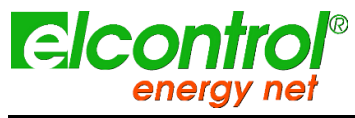

l'utilisateur

#### 5.1 NAVIGUER DANS LES MENUS DE MESURES

Lorsque vous accédez à un menu de mesure, la première page du menu sélectionné

s'affiche. Appuyez sur ▲ ou ▼ pour faire défiler les pages du menu vers le haut et vers

le bas, respectivement.

Dans les menus Tension, Courants, Puissance, Compteurs, Harmoniques et Formes d'onde, appuyez sur ▶ pour accéder au menu de canal auxiliaire correspondant. Utilisez les flèches ▲ ou ▼ pour faire défiler le menu du canal auxiliaire concerné. Appuyez sur ◀ pour quitter le menu des chaînes auxiliaires.

Certaines pages (par exemple les histogrammes harmoniques) permettent à l'utilisateur d'accéder à des sousfonctions internes en appuyant sur la touche

←. Les organigrammes des menus de mesure sont présentés ci-dessous.

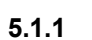

Des menus entiers ou des pages/paramètres spécifiques peuvent ne pas être affichés Menu Lensines, en fonction du type de menu qui a été défini dans la configuration LCD ULL ou PARTIAL) et/ou du type de connexion électrique (par exemple, si la pinnexion monophasée a été définie, les écrans concernant les données triphasées e seront pas affichés, et la structure de nombreuses autres pages sera modifiée).

| VCv3/FCha3     |          | 1[8] |
|----------------|----------|------|
| Ams (          | 8.855 em |      |
| Шаж            | E.255    | 584  |
| fivg           | E.855    | 8.05 |
| Шіп            | 0.000    | 0.00 |
| F              | 49.97    |      |
| Vrms 3F: 394.7 |          |      |

Cette page affiche la tension RMS, la valeur maximale, moyenne et minimale, la fréquence et les courants correspondants.

#### 5.1.2 Menu Courants

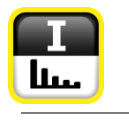

| IER  | ]         | ¥[v] |
|------|-----------|------|
| Ams  | 17.68     | 855  |
| Шах  | 584.7     | 229  |
| flvg | 18.30     | 855  |
| Шіп  | 0.000     | 0.00 |
| ШΟ   | 31.15     |      |
| Ehdv | LC: 1.291 |      |

Cette page affiche le courant RMS, la valeur maximale, moyenne et minimale, ainsi que la demande maximale (les pics de charge sont calculés sur la base du temps d'intégration défini), et les tensions correspondantes.

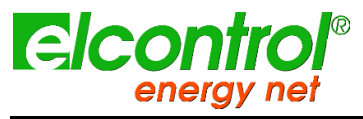

l'utilisateur

#### 5.1.3 Menu alimentation

| р <u>а 5 рг</u><br>р <u>3.709кш</u><br>а <u>1.2 16кvar</u><br>5 <u>3.904кva</u><br><u>рг 0.950 Ind</u><br><u>рг LI: 0.81</u> | Cette page affiche la puissance active, réactive et apparente, ainsi que le<br>FP (en précisant si ce dernier est inductif ou capacitif).<br>NOTE : en règle générale, la puissance active est représentée par un<br>négatif lorsqu'elle est générée et par un positif lorsqu'elle est absorbée.<br>Lorsque vous faites défiler les pages comme décrit précédemment, les<br>pages suivantes s'affichent. |
|----------------------------------------------------------------------------------------------------|----------------------------------------------------------------------------------------------------|
|                                                                                                    | ▲ aller à la page suivante<br>▼ go to previous                                                                                                    |
| Rvg. Ш-var-VA-PF<br>р 3.565кш<br>q 1.247кvar<br>s 3.8 16кvA<br>PF 0.934 Ind<br>Vrms 3F: 394.8                                | Puissance et PF moyens, calculés sur la base du temps d'intégration<br>défini.                                                                                                    |
|                                                                                                    | ▲ aller à la page suivante                                                                                                    |
|                                                                                                    | ▼ go to previous                                                                                                    |
| Міп. Ш-var-VA-PF<br>р 0.000 Ш<br>q -2.999к var<br>s 0.000 vA<br>PF 0.000 Ind<br>Ehdv L2: 1.244                               | Valeurs minimales instantanées de la puissance totale et du FP (les valeurs<br>peuvent être réinitialisées).                                                                                                    |
|                                                                                                    | ▲ aller à la page suivante                                                                                                    |
|                                                                                                    | ▼ go to previous                                                                                                    |
| Маж. Ш-var-VR-PF<br>р 128.5к ш<br>ц 3.86к var<br>s 132.9к va<br>рг 0.995 Ind<br>в hdv L2: 2.005                              | Valeurs instantanées maximales de la puissance totale et du FP (les valeurs<br>peuvent être réinitialisées).                                                                                                    |
|                                                                                                    | ▲ aller à la page suivante                                                                                                    |
|                                                                                                    | ▼ go to previous                                                                                                    |

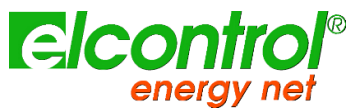

| energy net                                                                                                    | NanoVIP® TWOTM - Manuel de                                                                                                    |
|----------------------------------------------------------------------------------------------------|----------------------------------------------------------------------------------------------------|
|                                                                                                    | Tutilisateur                                                                                                    |
| <u>Маж.О. Ш-var-VR-PF</u><br>РЕФЕ 19.9 1к Ш<br>ФЕФЕ 5.354к var<br>5EФЕ 20.68к vR<br>PF 0.964<br>Vrms 3F: 394.6                                | Pics de charge et PF correspondants, c'est-à-dire la puissance moyenne<br>la plus élevée (calculée sur la base du temps d'intégration défini. Les<br>valeurs peuvent être réinitialisées). |
|                                                                                                    | ▲ aller à la première page                                                                                                    |
|                                                                                                    | ▼ go to previous                                                                                                    |
| x3"<br>ENERCY COUNTERS<br>P+ 196.56 UI<br>0+ 204.14 var<br>5 428.13 vr<br>P- 52.51 UI<br>0- 88.12 var<br>PF RVE 0.458<br>[25/07/2012 14:20:51 | Compteurs de la puissance absorbée (P+ Q+) et générée (P- Q-), et<br>valeur moyenne du PF calculée comme rapport kWh/kVAh.                                                                 |
|                                                                                                    | ▲ aller à la page suivante<br>▼ go to previous                                                                                                    |
| Band Count. P+(HWh           TI         00.00           TZ         NN NN                                                                      | ]<br>Cotto pago afficho la puiscanco absorbáo at/ou gápáráo, aipsi que los                                                                                                    |

#### 5.1.4

| ×3"                                                                                                    |                                                                                                    |
|----------------------------------------------------------------------------------------------------|----------------------------------------------------------------------------------------------------|
| ENERCY COUNTERS<br>P+ 196.56 Wh<br>Q+ 204.14 varh<br>S 428.13 vRh<br>P- 52.51 Wh<br>Q- 88.12 varh<br>PF RVC 0.458<br>[25/07/2012 14:20:51]                        | Compteurs de la puissance absorbée (P+ Q+) et générée (P- Q-), et<br>valeur moyenne du PF calculée comme rapport kWh/kVAh.                                                                                                    |
|                                                                                                    | ▲ aller à la page suivante                                                                                                    |
|                                                                                                    | ▼ go to previous                                                                                                    |
| Band Count. P+(HWh)         TI       00.00         T2       00.00         T3       00.00         T4       00.00         T4       00.00         T9       3F: 451.4 | Cette page affiche la puissance absorbée et/ou générée, ainsi que les<br>coûts associés pour les tranches horaires sélectionnées dans le menu<br>de configuration.<br>La première page affiche les kWh absorbés pendant les différentes<br>tranches horaires. |
|                                                                                                    | ▲ aller à la page suivante                                                                                                    |
|                                                                                                    | ▼ go to previous                                                                                                    |
| Band Count. Q+ Hvarh         TI       00.00         T2       01.36         T3       01.71         T4       00.00         Srms 3F: 717.4                           | Les kVArh absorbés pendant les différentes tranches horaires.                                                                                                    |
|                                                                                                    | ▲ aller à la page suivante                                                                                                    |
|                                                                                                    | ▼ go to previous                                                                                                    |

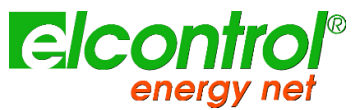

| energy net                                                                                                    | NanoVIP® TWOTM - Manuel de                                                                                                    |  |  |
|----------------------------------------------------------------------------------------------------|----------------------------------------------------------------------------------------------------|--|--|
|                                                                                                    | l'utilisateur                                                                                                    |  |  |
| Band Count, P-CHUM         TI       00.00         T2       00.61         T3       00.84         T4       00.00         Qrms 3F: 539.3                                                                                                    | Les kWh produits pendant les différentes tranches horaires.                                                                                    |  |  |
|                                                                                                    | ▲ aller à la page suivante                                                                                                    |  |  |
|                                                                                                    | ▼ go to previous                                                                                                    |  |  |
| Band Count. Q- Hvar         TI       00.00         T2       00.00         T3       00.00         T4       00.00         Srms 3F: 531.9                                                                                                    | Les kVArh générés pendant les différentes tranches horaires.                                                                                   |  |  |
|                                                                                                    | ▲ aller à la page suivante                                                                                                    |  |  |
|                                                                                                    | ▼ go to previous                                                                                                    |  |  |
| Tariff band Costs P         TI       0.00         T2       0.00         T3       0.00         T4       0.00         CH       0.00         CH       0.00         T3       0.00         T4       0.00         CH       0.00         CH       0.00 | *<br>Le coût du kWh absorbé pendant les différentes tranches tarifaires,<br>exprimé dans la devise sélectionnée dans le menu de configuration. |  |  |
|                                                                                                    | ▲ aller à la page suivante                                                                                                    |  |  |
|                                                                                                    | ▼ go to previous                                                                                                    |  |  |
| Tariff band Costs P           TI         0.00           T2         0.01           T3         0.01           T4         0.00           Qrms 3F: 470.9                                                                                            | Le revenu exprimé dans l'unité monétaire fixée des kWh produits pendant<br>les différentes tranches tarifaires.                                |  |  |
|                                                                                                    | ▲ aller à la première page                                                                                                    |  |  |
|                                                                                                    | ▼ go to previous                                                                                                    |  |  |

## 5.1.5 Menu Harmoniques

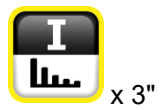

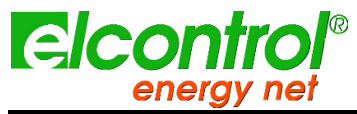

| energy net NanoVIP® TWOTM - Manuel de                                                        |                                                                                                    |  |
|----------------------------------------------------------------------------------------------|----------------------------------------------------------------------------------------------------|--|
| l'utilisateur                                                                                |                                                                                                    |  |
| тнау, 7 сабø<br>тнауу, 1.529<br>тнауу, 18.25<br>сабø 0.996<br>ø 4.94<br>(25/07/2012 14:30:25 | THD% (Total Harmonic Distortion) pour la tension et le courant, valeur<br>□Cos et angle correspondant exprimé en degrés (le signe négatif indique<br>que le courant vient avant la tension et que la charge est capacitive). |  |
|                                                                                              | ▲ aller à la page suivante                                                                                                    |  |
|                                                                                              | ▼ go to previous                                                                                                    |  |
| H Factor<br><b>4.387</b><br>(Qrms L2: 814                                                    | Cette page affiche la valeur du facteur K.                                                                                                    |  |
|                                                                                              | ▲ aller à la page suivante                                                                                                    |  |
|                                                                                              | ▼ go to previous                                                                                                    |  |
| Harmonic Hiseograf<br>441 228.9<br>441 2.5 11<br>44 5.5 11<br>4.0<br>7 ms 3F: 394.1          | Histogramme harmonique du courant et de la tension                                                                                                    |  |
|                                                                                              | ▲ aller à la première page                                                                                                    |  |
|                                                                                              | ▼ go to previous                                                                                                    |  |

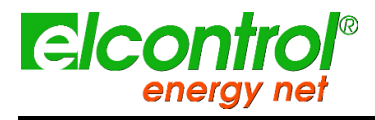

#### 5.1.5.1 Consultation des histogrammes harmoniques

Sur n'importe quelle page des histogrammes harmoniques, appuyez sur ← pour accéder à la fonction de sélection et de défilement des harmoniques uniques.

Appuyez sur ▶ et ◀ pour sélectionner chaque harmonique unique de l'histogramme (jusqu'à la 50e) et vérifier les valeurs efficaces correspondantes.

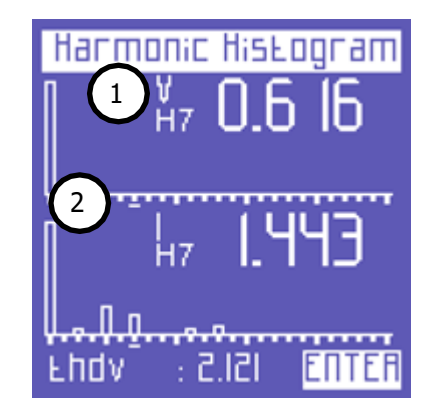

L'harmonique sélectionnée est indiquée par :

- 1) Un numéro identifiant la série ;
- 2) Le curseur sous l'histogramme.

Au-delà de la 25e harmonique - qui est la dernière qui peut être affichée sur une page - l'écran change, c'est-à-dire que les 25 premières harmoniques du spectre disparaissent à gauche, et les harmoniques entre la 26e et la 50e apparaissent.

Une flèche pointant vers la gauche indique que l'écran continue (vers la gauche).

| Нагг         | nonic I  | Histogram             | 1 |
|--------------|----------|-----------------------|---|
| ÷            | ¥<br>H31 | 00.0                  |   |
|              |          |                       |   |
| <del>~</del> | H31      | 0.000                 |   |
| Π.Π.π        | П. –     |                       |   |
| 5rm          | 5 : 633. | .9 <mark>Enter</mark> |   |

Appuyez à nouveau sur ↩pour revenir à la fonction qui permet de faire défiler les pages du menu Harmoniques.

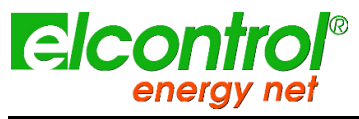

l'utilisateur

#### 5.1.6 Menu Formes d'onde

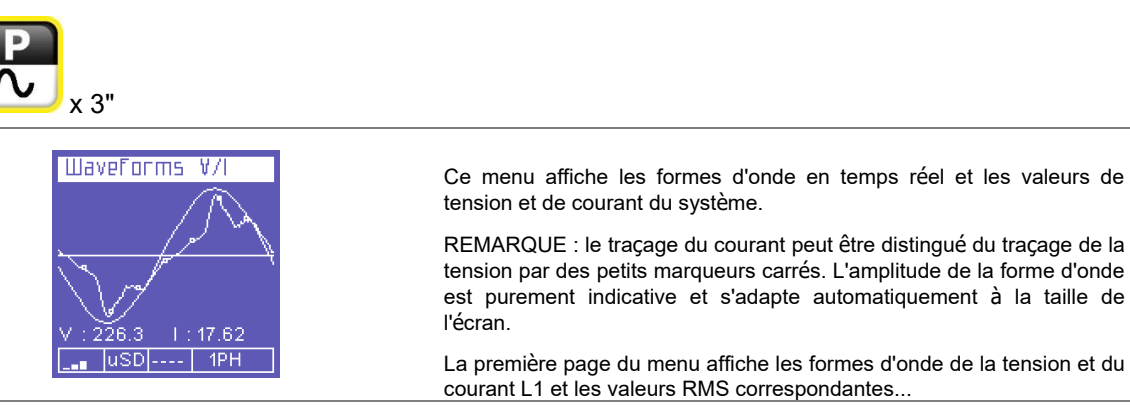

#### 5.1.7 Fonction d'instantanéité

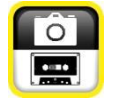

Pendant les mesures, appuyez sur la touche pas seulement celles qui sont actuellement affichées. Ce faisant, les mesures resteront "gelées" à l'écran jusqu'à ce que vous appuyiez à nouveau sur la même touche.

Après avoir bloqué les mesures, tous les autres menus peuvent être parcourus pour vérifier l'état des autres paramètres capturés en même temps.

Le mot STOP apparaît sur la barre inférieure pour indiquer que les mesures ont été bloquées.

| V[v]/ | 'F[ha]    | I[A] |
|-------|-----------|------|
| Rms ( | 8.852     | 5.51 |
| Мах   | E.255     | 584  |
| fivg  | 6.855     | 8.05 |
| Шіп   | 0.000     | 0.00 |
| F     | 49.91     |      |
| Vrms  | 3F: 394.1 | STOP |

Le blocage n'interrompt pas seulement ce qui apparaît à l'écran, mais aussi l'ensemble du processus de mesure. Cela signifie que les données pendant le blocage ne seront pas enregistrées.

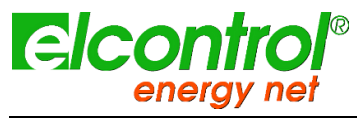

#### 5.1.8 EN50160 Menu

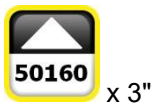

Ce menu permet à l'utilisateur de surveiller les principaux paramètres de qualité de l'énergie.

| Test. Untbilance. Pass         Inst.         Test. Untbilance. Pass         Inst.         Subjest.         Swells         Intervention         Intervention         <                                                                                                    | Test SOIGO<br>Test Freq: Pass<br>Test V: Pass                             | La première page affiche le résultat du test de conformité à la norme<br>EN50160 (norme de référence pour la qualité de l'énergie), en fonction<br>des paramètres sélectionnés dans le menu de configuration.                       |
|----------------------------------------------------------------------------------------------------|---------------------------------------------------------------------------|----------------------------------------------------------------------------------------------------|
| Un tableau indique également le nombre d'interruptions, de creux et de houles qui se sont produits pendant la période surveillée.         Image: Comparison of the source of the source of the sourc                          | TESE ThdV: Fail<br>TESE Unbalance: Pass<br>Int. Dips. Swells<br>57 31 283 | Un essai est effectué pour vérifier si la fréquence, la tension, la<br>distorsion harmonique de tension et le déséquilibre sont conformes à la<br>norme de référence susmentionnée et aux valeurs nominales qui ont été<br>fixées.  |
| Image: Construction of the second state of the second state of the second |                                                                           | Un tableau indique également le nombre d'interruptions, de creux et de houles qui se sont produits pendant la période surveillée.                                                                                                   |
| Interruptions         Interruption of Segurining on:         27/01/2005 - 00:43:30         Duration:         0 min. e 9 sec         Irrms LI: DD2         La date et l'heure de début et la durée de chaque interruption la plus récente s'affiche automatiquement.         Pour visualiser toutes les interruptions précédentes, faites défiler les pages concernées à l'aide des touches          Image: Sec         Image: Sec <th></th> <th>▲ aller à la page suivante</th>                                                                                                    |                                                                           | ▲ aller à la page suivante                                                                                                    |
| INEPTFUPE:005         Interruption 1 of 5         Beginning on:<br>27701/2005 - 00:49:38         Duration:<br>0 min e 9 sec         ITTMS LI: 0.02         NOTE: selon la norme EN50160, une "interruption" est définie comme<br>la chute simultanée de toutes les tensions de phase en dessous de 5%<br>de la V nominale. Toutefois, un seuil différent peut être fixé par<br>l'utilisateur.         ITTMS LI: 0.02         La date et l'heure de début et la durée de chaque interruption son<br>affichées.         Lorsque vous faites défiler le menu EN50160, la page de l'interruption la<br>plus récente s'affiche automatiquement.         Pour visualiser toutes les interruptions précédentes, faites défiler les<br>pages concernées à l'aide des touches ◀ et ►].         ▲ aller à la page suivante         ♥ go to previous         Ces pages affichent les 5 derniers dips enregistrés (s'il y en a eu).         NOTE: selon la norme EN50160, un "dip" est défini comme une chute<br>d'une ou plusieurs tensions de phase en dessous de 90% de la V<br>nominale. Cependant, un seuil différent peut être fixé par l'utilisateur.         La date et l'heure de début, la ou les phases affectées et la durée de<br>chaque plongée sont affichées.         UPD5<br>Diversion:<br>8.7 sec<br>ITTMS LI: 0.02         Dur visualiser les trempages précédents, faites défiler les pages<br>concernées à l'aide des touches ◀.<br>et ►].                                                                                                    |                                                                           | ▼ go to previous                                                                                                    |
| Biginning on:       27/01/2005 - 00:49:38         Duration:       0/01/2005 - 00:49:38         Duration:       0/01/2005 - 00:49:38         Duration:       0/01/2005 - 00:49:38         Duration:       0/01/2005 - 00:49:38         Duration:       0/01/2005 - 00:49:38         Duration:       0/01/2005 - 00:49:38         IFTES LL: 0.02       La date at l'heure de début et la durée de chaque interruption son affichées.         La date et l'heure de début et la durée de chaque interruption la plus récente s'affiche automatiquement.         Pour visualiser toutes les interruptions précédentes, faites défiler les pages concernées à l'aide des touches          Impose       g to previous         Ces pages affichent les 5 derniers dips enregistrés (s'il y en a eu).         NOTE : selon la norme EN50160, un "dip" est défini comme une chute d'une ou plusieurs tensions de phase en dessous de 90% de la V nominale. Cependant, un seuil différent peut être fixé par l'utilisateur.         La date et l'heure de début, la ou les phases affectées et la durée de chaque plongée sont affichées.         Unin: 218       (L2)         V-Min: 218       (L2)         V-Min: 216       (L3)         Duration:       8.7 sec         IFMS LL: 0.02       Lorsque l'on fait défiler le menu EN50160, la page de la dip la plus récente s'affiche automatiquement.         Pour visualiser les trempages précédents, fai                                                                                                    | Interruptions                                                             | Ces pages affichent les 5 dernières interruptions enregistrées (si elles se sont produites).                                                                                                    |
| Imms LI: 0.02       La date et l'heure de début et la durée de chaque interruption son affichées.         Lorsque vous faites défiler le menu EN50160, la page de l'interruption la plus récente s'affiche automatiquement.       Pour visualiser toutes les interruptions précédentes, faites défiler les pages concernées à l'aide des touches ◀ et ▶.         Imms Li: 0.02       ▲ aller à la page suivante       ▼ go to previous         Imms Li: 0.02       Ces pages affichent les 5 derniers dips enregistrés (s'il y en a eu).         NOTE : selon la norme EN50160, un "dip" est défini comme une chute d'une ou plusieurs tensions de phase en dessous de 90% de la V nominale. Cependant, un seuil différent peut être fixé par l'utilisateur.         La date et l'heure de début, la ou les phases affectées et la durée de chaque plongée sont affichées.         Lorsque l'on fait défiler le menu EN50160, la page de la dip la plus récente s'affiche automatiquement.         Pour visualiser les trempages précédents, faites défiler les pages concernées à l'aide des touches ◀. et ▶.                                                                                                    | Beginning on:<br>27/01/2005 - 00:49:38<br>Duration:<br>0 min. e 9 sec     | NOTE : selon la norme EN50160, une "interruption" est définie comme<br>la chute simultanée de toutes les tensions de phase en dessous de 5%<br>de la V nominale. Toutefois, un seuil différent peut être fixé par<br>l'utilisateur. |
| Lorsque vous faites défiler le menu EN50160, la page de l'interruption la plus récente s'affiche automatiquement.         Pour visualiser toutes les interruptions précédentes, faites défiler les pages concernées à l'aide des touches ◀ et ▶.         ▲ aller à la page suivante         ▼ go to previous         Ces pages affichent les 5 derniers dips enregistrés (s'il y en a eu).         NOTE : selon la norme EN50160, un "dip" est défini comme une chute d'une ou plusieurs tensions de phase en dessous de 90% de la V nominale. Cependant, un seuil différent peut être fixé par l'utilisateur.         La date et l'heure de début, la ou les phases affectées et la durée de chaque plongée sont affichées.         Lorsque l'on fait défiler le menu EN50160, la page de la dip la plus récente s'affiche automatiquement.         Pour visualiser les trempages précédents, faites défiler les pages concernées à l'aide des touches ◀. et ▶.                                                                                                    | Trms LI: 0.02                                                             | La date et l'heure de début et la durée de chaque interruption sont affichées.                                                                                                    |
| Pour visualiser toutes les interruptions précédentes, faites défiler les pages concernées à l'aide des touches ◄ et ▶.         Image: Image:                          |                                                                           | Lorsque vous faites défiler le menu EN50160, la page de l'interruption la<br>plus récente s'affiche automatiquement.                                                                                                    |
| <ul> <li>▲ aller à la page suivante</li> <li>▼ go to previous</li> </ul> Ces pages affichent les 5 derniers dips enregistrés (s'il y en a eu). NOTE : selon la norme EN50160, un "dip" est défini comme une chute d'une ou plusieurs tensions de phase en dessous de 90% de la V nominale. Cependant, un seuil différent peut être fixé par l'utilisateur. La date et l'heure de début, la ou les phases affectées et la durée de chaque plongée sont affichées. Lorsque l'on fait défiler le menu EN50160, la page de la dip la plus récente s'affiche automatiquement. Pour visualiser les trempages précédents, faites défiler les pages concernées à l'aide des touches  .et                                                                                                    |                                                                           | Pour visualiser toutes les interruptions précédentes, faites défiler les<br>pages concernées à l'aide des touches ◀ et ▶.                                                                                                    |
| Imps       Ces pages affichent les 5 derniers dips enregistrés (s'il y en a eu).         NOTE : selon la norme EN50160, un "dip" est défini comme une chute d'une ou plusieurs tensions de phase en dessous de 90% de la V nominale. Cependant, un seuil différent peut être fixé par l'utilisateur.         V-Min: 133       (L1)         V-Min: 218       (L2)         V-Min: 218       (L3)         Duration:       8.7 sec         IFTTS L1: 0.02       Lorsque l'on fait défiler le menu EN50160, la page de la dip la plus récente s'affiche automatiquement.         Pour visualiser les trempages précédents, faites défiler les pages concernées à l'aide des touches ◄. et ].                                                                                                    |                                                                           | ▲ aller à la page suivante                                                                                                    |
| Ces pages affichent les 5 derniers dips enregistrés (s'il y en a eu).<br>Dip 1 of 5<br>Dip 1 of 5<br>Beginning on:<br>15/09/2009 - 10:28:18<br>V-Min: 133 (L1)<br>V-Min: 218 (L2)<br>V-Min: 218 (L3)<br>Duration:<br>8.7 sec<br>IFMS LI: 0.02<br>Ces pages affichent les 5 derniers dips enregistrés (s'il y en a eu).<br>NOTE : selon la norme EN50160, un "dip" est défini comme une chute<br>d'une ou plusieurs tensions de phase en dessous de 90% de la V<br>nominale. Cependant, un seuil différent peut être fixé par l'utilisateur.<br>La date et l'heure de début, la ou les phases affectées et la durée de<br>chaque plongée sont affichées.<br>Lorsque l'on fait défiler le menu EN50160, la page de la dip la plus<br>récente s'affiche automatiquement.<br>Pour visualiser les trempages précédents, faites défiler les pages<br>concernées à l'aide des touches ◄.<br>et ▶.                                                                                                    |                                                                           | ▼ go to previous                                                                                                    |
| IIIP5       NOTE : selon la norme EN50160, un "dip" est défini comme une chute d'une ou plusieurs tensions de phase en dessous de 90% de la V nominale. Cependant, un seuil différent peut être fixé par l'utilisateur.         V-Min: 133       (L1)         V-Min: 218       (L2)         V-Min: 218       (L3)         Duration:       8.7 sec         IFM5 LI: 0.02       Der visualiser les trempages précédents, faites défiler les pages concernées à l'aide des touches ◄.                                                                                                    |                                                                           | Ces pages affichent les 5 derniers dips enregistrés (s'il y en a eu).                                                                                                    |
| V-Min: 133       (L1)         V-Min: 218       (L2)         V-Min: 218       (L3)         Duration:       8.7 sec         IFms LI: 0.02       Lorsque l'on fait défiler le menu EN50160, la page de la dip la plus récente s'affiche automatiquement.         Pour visualiser les trempages précédents, faites défiler les pages concernées à l'aide des touches ◄. et ▶.                                                                                                    | Dip 1 of 5<br>Beginning on:<br>15/09/2009 - 10:28:18                      | NOTE : selon la norme EN50160, un "dip" est défini comme une chute<br>d'une ou plusieurs tensions de phase en dessous de 90% de la V<br>nominale. Cependant, un seuil différent peut être fixé par l'utilisateur.                   |
| Duration:       8.7 sec         Irms LI: 0.02       Lorsque l'on fait défiler le menu EN50160, la page de la dip la plus récente s'affiche automatiquement.         Pour visualiser les trempages précédents, faites défiler les pages concernées à l'aide des touches ◄. et ►.                                                                                                    | V-Min: 133 (L1)<br>V-Min: 218 (L2)<br>V-Min: 218 (L3)                     | La date et l'heure de début, la ou les phases affectées et la durée de<br>chaque plongée sont affichées.                                                                                                    |
| Pour visualiser les trempages précédents, faites défiler les pages concernées à l'aide des touches ◀. et ▶.                                                                                                    | Duration:<br>8.7 sec<br>Irms LI: 0.02                                     | Lorsque l'on fait défiler le menu EN50160, la page de la dip la plus récente s'affiche automatiquement.                                                                                                    |
|                                                                                                    |                                                                           | Pour visualiser les trempages précédents, faites défiler les pages<br>concernées à l'aide des touches ◀.<br>et ▶.                                                                                                    |
| ▲ aller à la page suivante                                                                                                    |                                                                           | ▲ aller à la page suivante                                                                                                    |
| ▼ go to previous                                                                                                    |                                                                           | ▼ go to previous                                                                                                    |

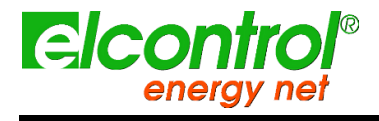

|                                                                | lieu).                                                                                                    |
|----------------------------------------------------------------|----------------------------------------------------------------------------------------------------|
| 50000000000000000000000000000000000000                         | NOTE : selon la norme EN50160, un "swell" est défini comme une<br>augmentation d'une ou plusieurs tensions de phase au-dessus de<br>110% de la V nominale. Cependant, un seuil différent peut être fixé par<br>l'utilisateur. |
| V-Max:0.00 (L2)<br>V-Max:0.00 (L3)<br>Duration:<br>21 - 50 min | La date et l'heure de début, la ou les phases affectées et la durée de chaque houle sont affichées.                                                                                                    |
| Irms LI: 0.01                                                  | Lorsque l'on fait défiler le menu EN50160, la page de la houle la plus récente s'affiche automatiquement.                                                                                                    |
|                                                                | Pour visualiser les houles précédentes, faites défiler les pages concernées à l'aide des boutons de navigation suivants ◀ et ▶.                                                                                               |
|                                                                | ▲ aller à la première page                                                                                                    |
|                                                                | ▼ go to previous                                                                                                    |
|                                                                |                                                                                                    |

Ces pages affichent les 5 dernières houles enregistrées (si elles ont eu

#### 5.1.9 Menu Alarmes

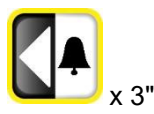

Ce menu enregistre et affiche les 5 dernières alarmes qui se sont déclenchées (si elles se sont déclenchées) ; voir le chapitre du menu de configuration pour le réglage des alarmes. Le menu affiche automatiquement la page de l'alarme la plus récente.

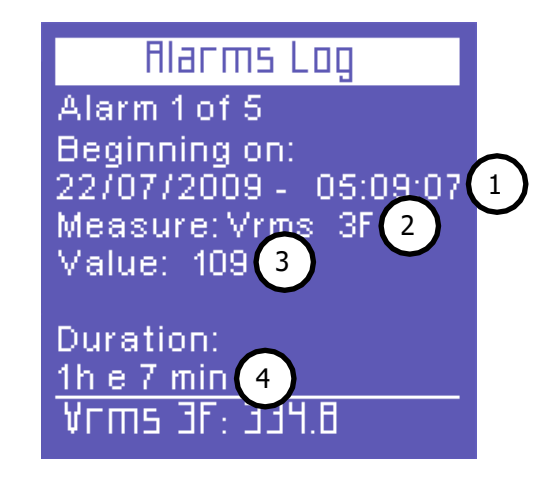

Chaque alarme est identifiée par :

- 1) Date et heure de début ;
- 2) Type de paramètre qui a dépassé les seuils fixés ;
- 3) Valeur du paramètre qui a provoqué le déclenchement de l'alarme ;
- 4) Durée de l'événement.

Pour visualiser toutes les alarmes précédentes, faites défiler les pages concernées à l'aide des touches ◀ et ▶.

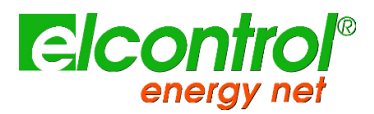

REMARQUE : les alarmes Heusselfethémorisées - et donc affichées - qu'à la fin de l'événement, c'est-à-dire lorsque le paramètre en question se situe à nouveau dans les valeurs définies.

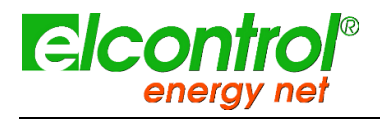

#### 5.1.10 Menu Transitoires

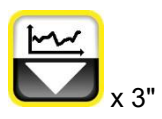

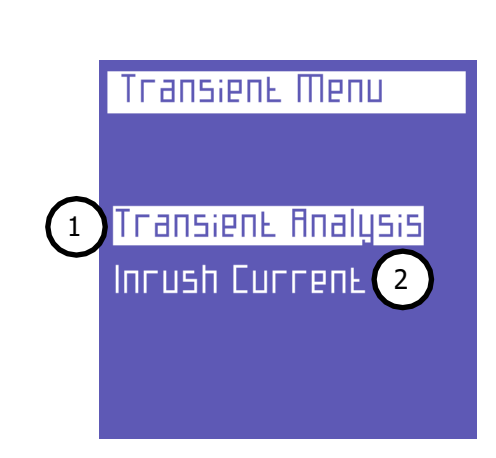

Ce menu peut être utilisé pour capturer et analyser les phénomènes et variations temporaires spécifiques au signal, tels que :

- 1) Événements transitoires rapides
- 2) Courants d'appel

#### 5.1.10.1 Configuration des transitoires

Cette page permet à l'utilisateur de définir les seuils que l'instrument utilisera pour identifier l'événement transitoire (c'est-à-dire le gonflement instantané ou la surintensité de pointe).

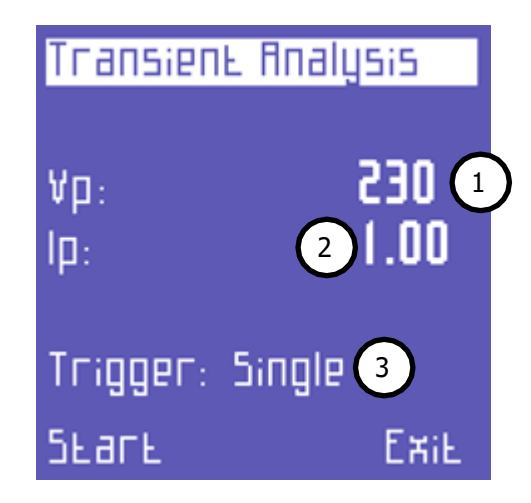

Les paramètres suivants doivent être définis :

- 1) Le seuil du pic de tension.
- 2) Le seuil du pic actuel.
- 3) Le mode de capture.

#### 5.1.10.1.1 Seuil de tension

Cette valeur indique le seuil de tension de **crête** au-delà duquel l'instrument identifiera la présence d'un transitoire. Réglez "0" pour désactiver cette fonction de recherche de transitoires.

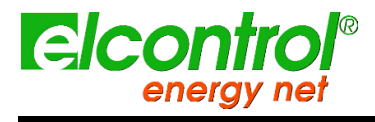

#### 5.1.10.1.2 Seuil actuel

Cette valeur indique le seuil de courant de phase **de pointe** au-delà duquel l'instrument identifiera la présence d'un transitoire. Réglez "0" pour désactiver cette fonction de recherche de transitoires.

#### 5.1.10.1.3 Mode de détection des transitoires

Les transitoires peuvent être détectés dans 4 modes différents.

| MODE                               | Description                                                                                                    |
|------------------------------------|----------------------------------------------------------------------------------------------------|
| TRIGGER SIMPLE                     | un seul transitoire (le premier à se produire) sera détecté et affiché, mais pas stocké.                            |
| DÉCLENCHEMENT<br>UNIQUE + MEM      | comme le single trigger, mais le transitoire sera aussi stocké sur la carte uSD                                     |
| TRIGGER AUTO                       | l'instrument détectera tous les transitoires et affichera le dernier.                                               |
| DÉCLENCHEMENT<br>AUTOMATIQUE + MEM | même chose que le déclenchement automatique, mais tous les transitoires<br>seront également stockés sur le carD uSD |

Après a contrasti de la contrasti de la contrasti de la contrasti de la contrasticiente de la contrasticiente

Une page d'attente appa de tansitoire se produise de transitoire se produise de transitoire se produise de transitoire se produise de transitoire se configuration des transitoires.

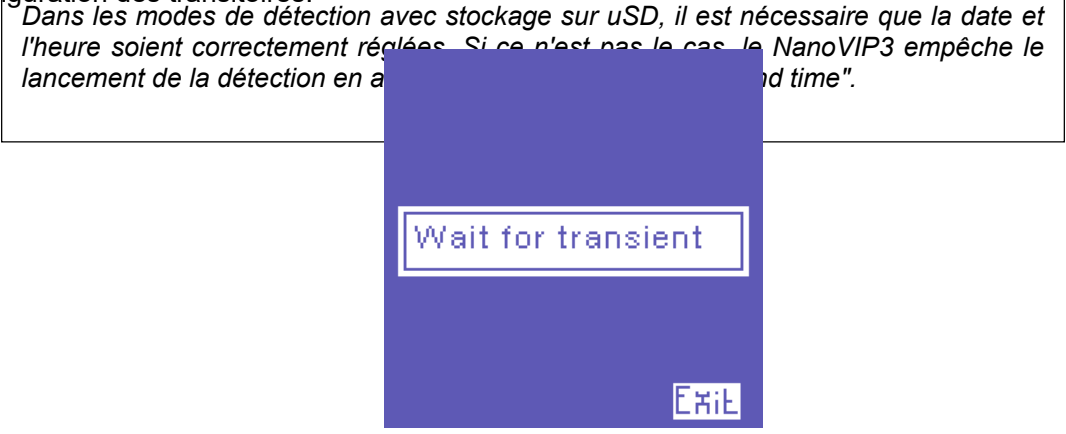

Si un transitoire est détecté, un graphique d'événement est affiché avec les informations suivantes :

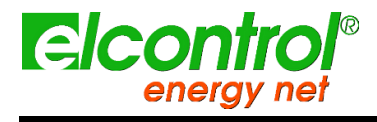

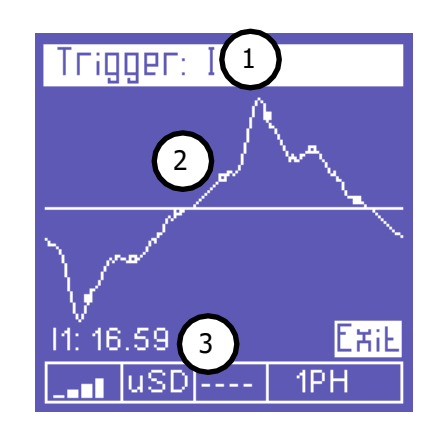

- 1) Canal(s) dans lequel/lesquels le transitoire s'est produit.
- 2) Forme d'onde transitoire.
- 3) Valeur de crête pertinente

Pour faire défiler les transitoires qui se sont produits en même temps que celui qui est affiché (tous les canaux sur lesquels un transitoire s'est produit sont listés dans l'en-tête de la page), utilisez les touches ▲ et ▼.

Pour quitter et revenir au menu Transitoires, appuyez sur ↩(Sortie).

#### 5.1.10.2 Configuration du courant d'appel

Dans l'une des pages du menu Transitoires, sélectionnez "Courant d'appel" pour accéder à la page de configuration permettant d'analyser ce phénomène.

| Inrush Current                           |   |
|------------------------------------------|---|
| I Inrush: 0.00 (1<br>Duration: 1 Sec (2) | ) |
| ЕжіЕ<br>Викл Бкаск 3                     |   |
| Manual Start 4                           |   |

Les paramètres suivants peuvent être définis :

- 1) Le seuil RMS actuel.
- 2) La durée de l'analyse.
- 3) Démarrage automatique.
- 4) Démarrage manuel.

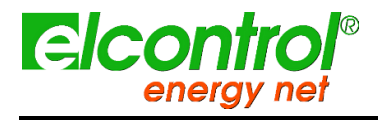

NanoVIP® TWOTM - Manuel de l'utilisateur

#### 5.1.10.2.1 Seuil actuel

Cette valeur indique le seuil de courant exprimé en ampères RMS au-delà duquel l'instrument identifiera le courant comme "courant d'appel". Il est conseillé de régler un seuil légèrement supérieur au l nominal de l'instrument connecté.

Comme NanoVIP3 TWOTM ne peut pas connaître la valeur du courant d'appel à mesurer, il essaiera d'utiliser l'échelle d'amplification la plus appropriée en fonction du seuil fixé par l'utilisateur pour effectuer une mesure aussi précise que possible. Cependant, l'estimation peut être incorrecte et l'instrument peut suggérer d'effectuer une nouvelle mesure.

#### 5.1.10.2.2 Durée de l'analyse

Ce champ permet à l'utilisateur de définir la durée maximale (en secondes) de l'analyse du courant d'appel.

#### 5.1.10.2.3 Démarrage automatique

Si le démarrage automatique est sélectionné, l'instrument attendra que le courant d'appel se produise, puis le détectera automatiquement.

NOTE : Si un seuil inadapté est défini, l'instrument peut ne détecter aucun événement ; 5.1.10.2.4 Dématragemander veille. Pour sortir de cette condition, appuyez sur ←.

Si le <u>démarrage manuel est sélectionné</u>, <u>l'instrument détectera tout courant (sans que le</u> seuil défini ne serve de déclencheur) survenant pendant la période de temps sélectionnée. À la fin de la période sélectionnée, la forme d'onde détectée s'affiche.

#### 5.1.10.3 Affichage du courant d'appel

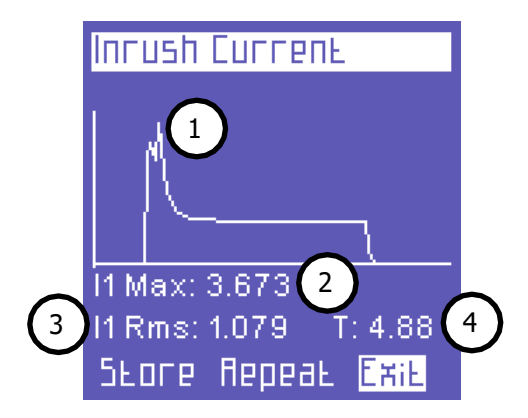

Lorsqu'un courant d'appel est détecté, les informations suivantes s'affichent :

- 1) Forme d'onde
- 2) Valeur maximale
- 3) Valeur RMS
- 4) Durée

Cet écran sera affiché jusqu'à ce que l'utilisateur :

Sorties (Exit = retour à la page de configuration)

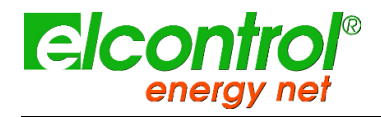

- Répète la mesure en utilisant les mêmes paramètres (Repeat).
- Enregistre la mesure sur la carte SDU (Store).

#### 5.1.11 Menu Campagnes de mesures

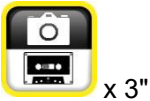

Ce menu permet à l'utilisateur de :

- Définir une campagne de mesure
- Visualiser les données stockées sur la carte SD

| Recordings   |  |
|--------------|--|
|              |  |
| Survey Start |  |
| uSO Contents |  |
|              |  |
|              |  |

#### 5.1.11.1 Campagnes de mesures

Sélectionnez "Start Campaign" pour afficher la page de configuration de la campagne de mesure.

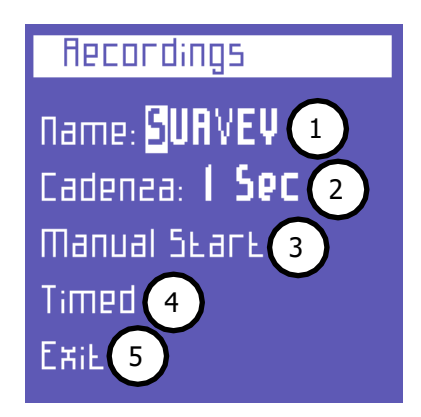

Les paramètres suivants peuvent être définis :

- 1) Nom de la campagne.
- 2) Taux de stockage.
- 3) Démarrage manuel.
- 4) Début prévu.

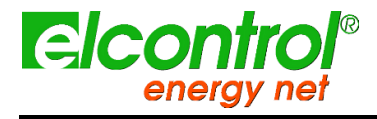

l'utilisateur

#### 5.1.11.1.1 Comment définir le nom de la campagne

Pour attribuer un nom à la campagne, placez le curseur sur le premier caractère, appuyez sur↩et modifiez le caractère à l'aide des touches ▲ et ▼.

La sélection des autres caractères a été facilitée : déplacez le curseur clignotant à l'aide des touches ►. et <a>, et modifiez le caractère comme décrit ci-dessus.</a>

Le nom de la campagne doit comporter 6 caractères alphanumériques (si le même nom est attribué à plusieurs campagnes, des numéros progressifs seront automatiquement ajoutés aux noms des campagnes suivantes, par exemple Survey01).

#### 5.1.11.1.2 Taux de stockage

Ce paramètre indique la vitesse à laquelle NanoVIP3 TWOTM stocke les données.

Les options suivantes sont disponibles : 1" - 5" - 30" - 1' - 5' - 15'. Évidemment, du choix de la fréquence de mémorisation et de la durée de la campagne, dépendra le MB employé par la campagne sur l'uSD. Il est clair qu'un stockage chaque seconde pendant une longue période de temps, produirait une campagne très lourde et donc peu pratique à analyser.

Pour régler correctement ces paramètres, nous vous recommandons de vous référer aux principaux critères suivants.

| Durée de la campagne   | Taux suggéré | Utilisation maximale de la<br>mémoire de stockage |  |
|------------------------|--------------|---------------------------------------------------|--|
| Jusqu'à 12h            | 1 seconde    | 217 Mo                                            |  |
| De 12h à 48h           | 5 secondes   | 174 Mo                                            |  |
| De 48h à 2 semaines    | 30 secondes  | 204 Mo                                            |  |
| De 2 semaines à 1 mois | 60 secondes  | 217 Mo                                            |  |
| De à 6 mois            | 5 minutes    | 264 Mo                                            |  |
| De 6 mois à 1 an       | 15 minutes   | 176 Mo                                            |  |

5.1.11.1.3 Déroatrage reanuabre d'enregistrements stockés dépasse 50.000, NanoVIP3 TWOTM sélectionnez de stockage et il en ouvre automatiquement un autre identifié avec le stockage et il en ouvre automatiquement une campadilé de NanoVIP3 TWOTM formar autre identifié avec le stockage et il en ouvre automatiquement une campadilé de NanoVIP3 TWOTMENT nom de TWOTMENT nom de stockage et il en ouvre automatiquement une campadilé de NanoVIP3 TWOTMENT programmente le vongente le vongente de stockage et il en ouvre automatiquement une campadilé de NanoVIP3 TWOTMENT programmente le vongente le vongente de stockage et il en ouvre automatiquement une campadilé de NanoVIP3 TWOTMENT programmente le vongente le vongente de stockage et il en ouvre automatiquement une campadilé de NanoVIP3 TWOTMENT programmente le vongente de stockage et il en ouvre automatiquement une campadilé de la fonction; nom de fichier02, etc.), pour éviter qu'ils ne produisent des fichiers trop volumineux, qui plus Pour vans compromettrale nogenetratione conteners particules avec et il en ouvre automatiquement de stockes et il en ouvre automatiquement de stockes et il en ouvre automatiquement de stockes et il en ouvre automatiquement de stockes et il en ouvre automatiquement de stockes et il en ouvre automatiquement de stockes et il en ouvre automatiquement de stockes et il en ouvre automatiquement de stockes et il en ouvre automatiquement de stockes et il en ouvre automaticuement de stockes et il en ouvre automaticuement de stockes et il en ouvre automaticuement de stockes et il en ouvre automaticuement de stockes et il en ouvre automaticuement de stockes et il en ouvre automaticuement de stockes et il en ouvre automaticuement de stockes et il en ouvre automaticuement de stockes et il en ouvre automaticuement de stockes et il en ouvre automaticuement de stockes et il en ouvre automaticuement de stockes et il en ouvre automaticuement de stockes et il en ouvre automaticuement de stockes et il en ouvre automaticuement de stockes et il en ouvr

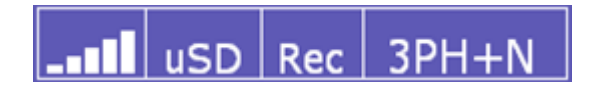

Pour arrêter la campagne, revenez au menu , où la fonction "Stop" apparaît, et appuyez sur ← pour arrêter la campagne et revenir au menu des campagnes de mesure.

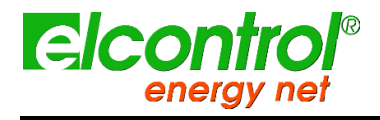

REMARQUE : Si la date et l'heure ont été perdues (par exemple, en raison d'une décharge de la batterie) ou n'ont pas été correctement réglées, vous ne pourrez pas démarrer la campagne et le message "Set date and time" s'affichera.

#### 5.1.11.1.4 Début programmé

Sélectionnez "Programmée" pour accéder à la page de programmation d'une campagne.

| Recordings                                         |                |   |
|----------------------------------------------------|----------------|---|
| SEARE TIME<br>24/07/2012<br>End Time<br>24/07/2012 | 13:51<br>13:51 | 1 |
| БЕАГЕ                                              | ExiF           |   |

Les paramètres suivants peuvent être définis :

- 1) Date et heure de début ;
- 2) Date et heure de fin.

En sélectionnant "Start", le NanoVIP TWO affichera automatiquement la première page du menu "Voltages".

Pour vous assurer que la campagne a été programmée correctement, vérifiez que le texte "Prg" figure sur la barre inférieure à la place du texte "Rec".

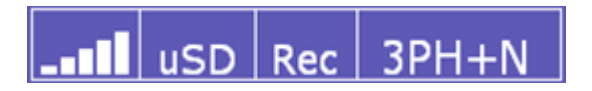

Pour arrêter une campagne (si elle est déjà en cours) ou annuler une campagne programmée, retournez au menu , où la fonction "Stop" apparaît, et appuyez sur →pour arrêter la campagne et revenir au menu des campagnes de mesure.

REMARQUE : Si la date et l'heure ont été perdues (par exemple, en raison d'une décharge de la batterie) ou n'ont pas été correctement réglées, vous ne pourrez pas démarrer la campagne et le message "Set date and time" s'affichera.

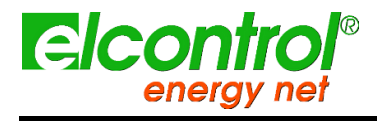

NanoVIP® TWOTM - Manuel de l'utilisateur

#### 5.1.11.2 Contenu de l'uSD

Sélectionnez "Contenu uSD" pour revoir toutes les données stockées.

| R                   | Recordings |            |    |
|---------------------|------------|------------|----|
|                     | Ι          | - SURVEYOI | A  |
|                     | 5          | - OFFICEDD |    |
|                     | 3          | - OFFICEDI |    |
|                     | Ч          | - TAAN_000 |    |
|                     | 5          | - TAAN_OOI |    |
|                     | 6          | - TAAN_002 | Η. |
| 24/7/2012 14:5 Exil |            |            |    |

Il existe trois types d'enregistrements :

- Campagnes de mesure manuelles ou programmées.
- Transitoires rapides.
- Courants d'appel.

Les campagnes de mesure sont identifiées par le nom qui leur est attribué, tandis que les transitoires et les courants d'appel sont identifiés respectivement par les abréviations TRANS (transitoires) et INRU (appel), qui sont numérotées progressivement.

Pour faire défiler les différents enregistrements, utilisez les touches ▲ et ▼.

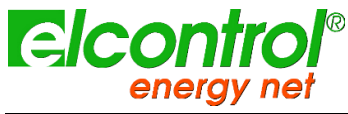

#### l'utilisateur

## **6 SCHÉMAS DE CONNEXION**

Ce chapitre résume les principaux schémas de connexion habituels qui peuvent être appliqués à l'analyseur NanoVIP TWO ; la disponibilité des pinces de TC et des capteurs de tension requis peut être affectée par le paquet entre les mains de l'utilisateur.

Dans le cas d'une application multipoint du réseau, l'utilisation de ces schémas (en termes de nombre et de placement) dépend de la structure du réseau et des objectifs de mesure : veuillez vous référer au chapitre sur les schémas de mesure du réseau pour plus de détails.

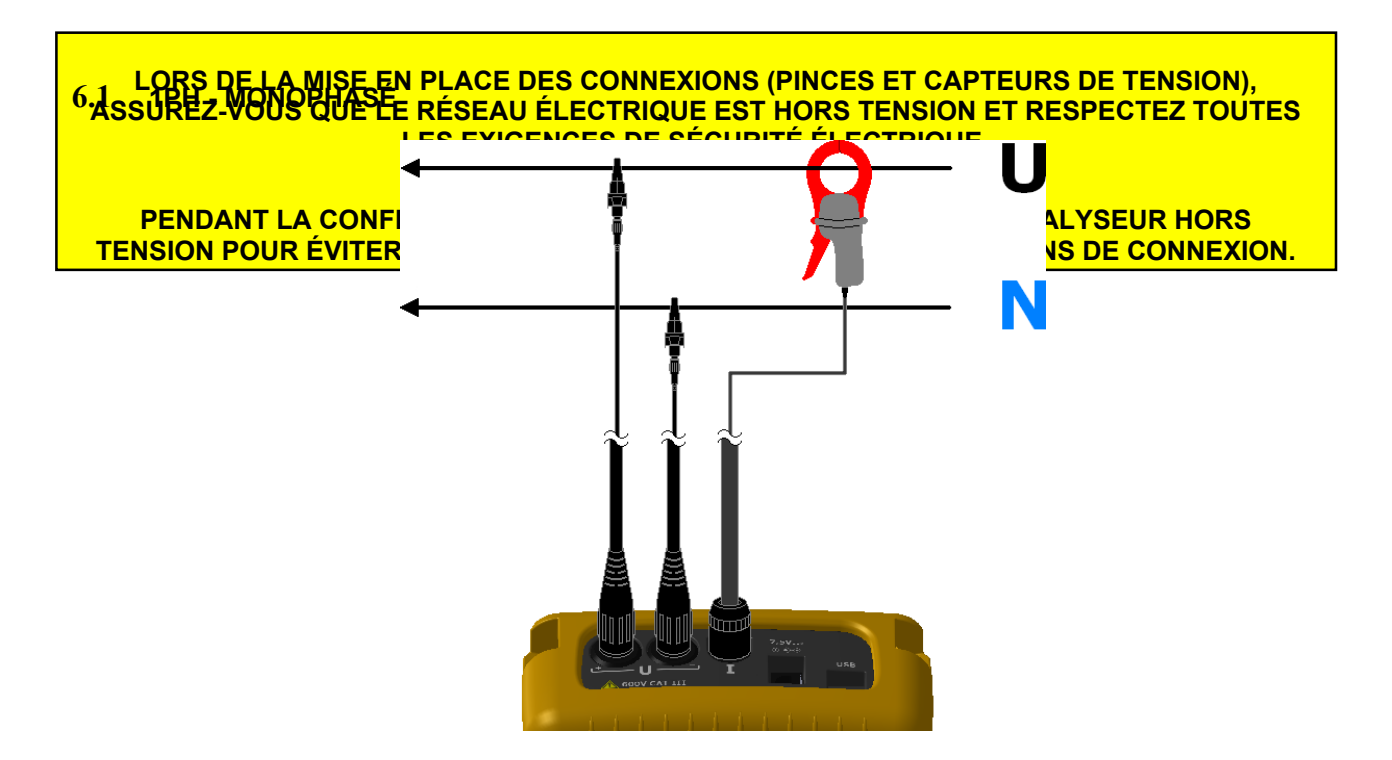

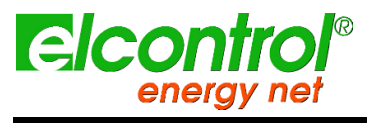

l'utilisateur

## 6.2 3PH - TROIS PHASES ÉQUILIBRÉES

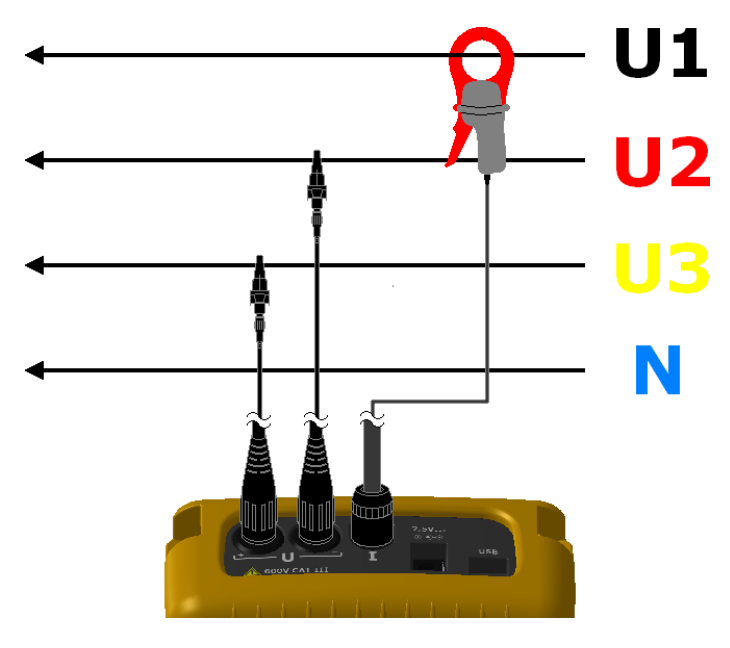

6.3 DISP - MESURE DE LA DISPERSION

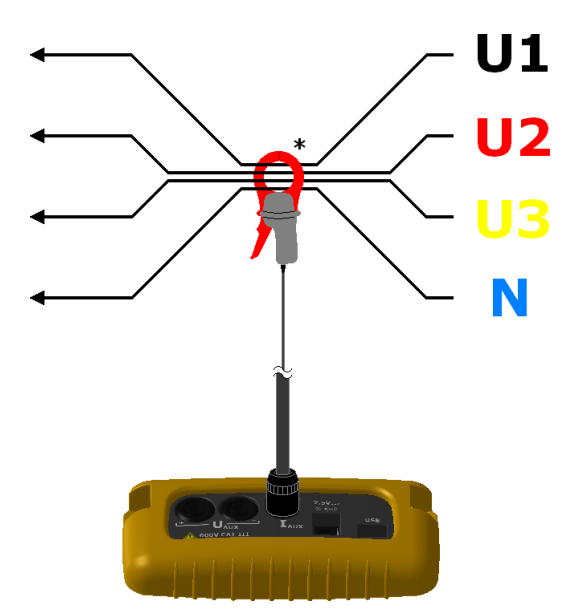

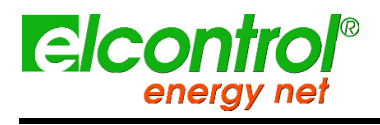

NanoVIP® TWOTM - Manuel de Tutilisateur

#### 6.4 MESURE DC - DC

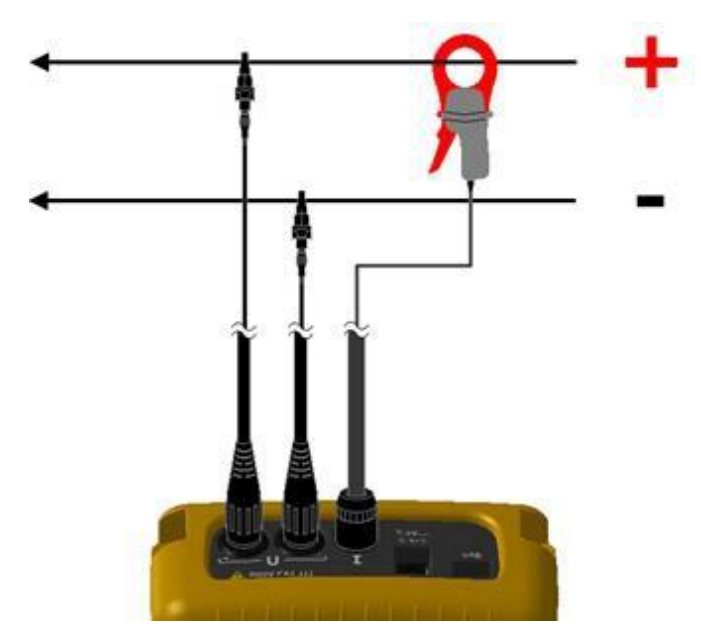

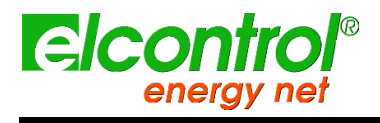

[blanc intentionnel]

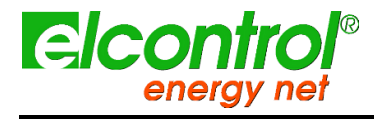

NanoVIP® TWOTM - Manuel de Tutilisateur

## 7 LOGICIEL NANOSTUDIO

Le logiciel NanoStudioTM est un outil d'analyse puissant et polyvalent des campagnes de mesure réalisées avec les analyseurs de la famille NanoVIP®.

NanoStudioTM est disponible pour les systèmes d'exploitation Windows et Android et ne nécessite aucune installation. Il peut être téléchargé (manuel d'instructions inclus) à partir de notre site web à l'adresse suivante :

#### http://www.elcontrol-energy.net/download/

Avec NanoStudio, l'utilisateur pourra analyser tous les événements enregistrés dans la campagne, exporter les mesures effectuées vers un fichier EXCEL, créer des rapports, etc.

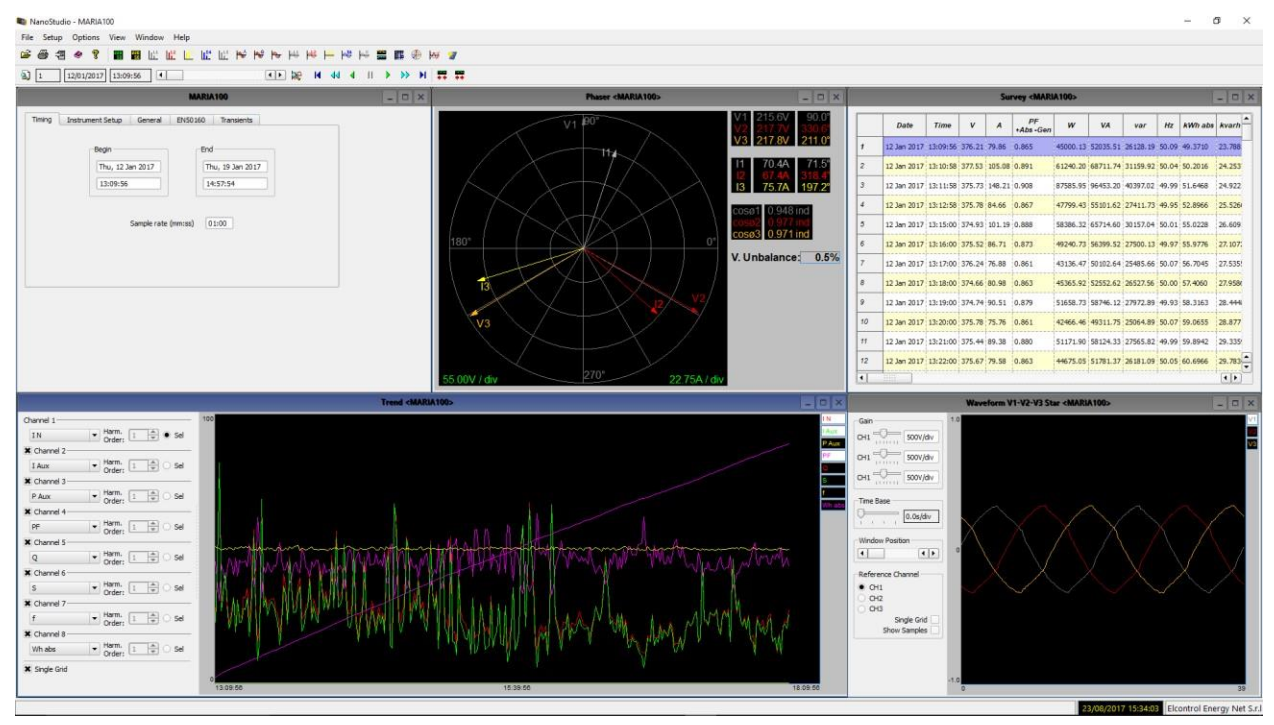

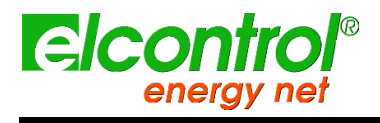

[blanc intentionnel]

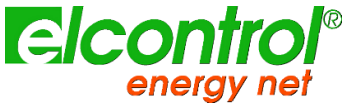

#### l'utilisateui

## 8 MAINTENANCE

Le NanoVIP® TWOTM nécessite un entretien de base selon les règles communes qui s'appliquent à tout appareil électronique :

- Nettoyez l'instrument avec un chiffon doux et propre (les bords ne doivent pas être effilochés).
- N'utilisez pas de détergents ou de substances corrosives ou abrasives.
- Ne stockez pas l'instrument dans des zones où les niveaux d'humidité et de température dépassent les plages prescrites ci-dessous.

#### 8.1 VÉRIFICATION DE L'EXACTITUDE

Le fabricant ne peut pas déterminer à l'avance la fréquence à laquelle un contrôle de précision doit être effectué, car les performances de l'instrument dépendent des conditions d'utilisation (service intensif ou léger, conditions environnementales, etc.)

Par conséquent, l'utilisateur doit effectuer des contrôles de performance périodiques, en utilisant un instrument échantillon (d'une catégorie supérieure).

Au début, les contrôles de précision doivent être effectués chaque année, puis augmentés ou diminués en fonction des résultats des contrôles.

Si un nouvel étalonnage est nécessaire, l'instrument peut être envoyé au laboratoire interne du fabricant. Si cela est jugé approprié, l'utilisateur peut également demander au fabricant d'effectuer le contrôle de précision.

NOTE : le laboratoire de calibration interne d'Elcontrol Energy Net est actuellement le **REPA** Bul centre de calibration autorisé utilisé.

Le NanoVIP® TWOTM est un produit électronique sophistiqué conçu par Elcontrol Energy

Net. Toute tentative de réparation de l'instrument sans le savoir-faire nécessaire peut

présenter un risque pour la sécurité.

8.2

Par conséquent, aucun personnel ou laboratoire non autorisé ne doit effectuer des opérations de réparation, d'entretien ou d'étalonnage. La garantie ne sera plus valable si l'instrument est altéré par des tiers.

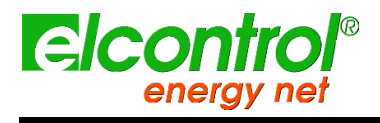

[blanc intentionnel]

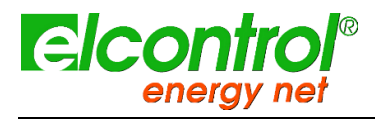

l'utilisateur

# 9 DÉPANNAGE

| GÉNÉRAL :                                                                   |                                                                                                    |
|-----------------------------------------------------------------------------|----------------------------------------------------------------------------------------------------|
| L'instrument ne s'allume pas                                                | La batterie est épuisée. Connectez l'instrument à l'alimentation électrique                                                           |
| Ж                                                                           | Allez à la page de configuration de l'écran LCD et vérifiez les niveaux de luminosité et de contraste<br>de l'écran LCD.              |
| L'affichage diminue après quelques secondes                                 | Allez dans la configuration de l'écran LCD et vérifiez le réglage du paramètre de rétroéclairage.                                     |
| L'écran reste allumé en permanence, même s'il a été configuré différemment. | Vérifiez s'il y a une alarme vidéo active                                                                                             |
| Contained pages ou des monus entiers pe s'affishent                         | Allez à la page de configuration de l'écran LCD et réglez le paramètre Type de menu sur Total.                                        |
| pas                                                                         | Allez dans le menu Configuration de la connexion et vérifiez que le paramètre Type de grille est réglé<br>en fonction de vos besoins. |
| Un nombre important d'alarmes se sont déclenchées                           | Allez à la page de configuration des alarmes et vérifiez qu'une valeur correcte du paramètre<br>Histeresys a été définie.             |
|                                                                             |                                                                                                    |

| CONNECTIVITÉ :                                                  |                                                                                                    |
|-----------------------------------------------------------------|----------------------------------------------------------------------------------------------------|
| Au démarrage, le maître n'effectue pas de découverte.           | Allez à la page de configuration de la communication et vérifiez que le paramètre de <b>protocole</b> est réglé sur <b>ZIGBEE</b> .                                                                                        |
|                                                                 | Attendez 15 secondes et répétez la découverte (si vous utilisez un répéteur et/ou si le réseau maillé<br>fonctionne, la première découverte peut nécessiter jusqu'à trois tentatives avant de relier tous les<br>clients). |
| l es clients ne sont nas visibles anrès la découverte           | S'assurer que les clients sont à portée de communication                                                                                                    |
|                                                                 | Vérifiez que tous les appareils (client et maître) sont sur le                                                                                                    |
|                                                                 | même canal Assurez-vous qu'un autre maître ne travaille                                                                                                    |
|                                                                 | pas sur le même canal                                                                                                    |
|                                                                 | Vérifiez si les clients n'étaient pas précédemment connectés à un autre maître par le même canal ; s<br>c'est le cas, pour chaque client, changez de canal et revenez ensuite au même maître que vous<br>voulez connecter. |
|                                                                 | Attendez 30 secondes, répétez la découverte                                                                                                    |
| Apres la decouverte, nous voyons un client sans nom<br>connecté | Laissez tous les clients allumés, redémarrez le maître pour faire une nouvelle découverte.                                                                                                    |
| Les noms des clients sont différents dans le master             | Répétez la découverte sur le côté maître                                                                                                    |

| - |        |   |
|---|--------|---|
|   | MESURE | : |

| HEGORET                                                                       |                                                                                                    |
|-------------------------------------------------------------------------------|----------------------------------------------------------------------------------------------------|
| L'instrument n'effectue pas des mesures correctes                             | S'assurer que les rapports de courant et de tension correspondent aux pinces de courant et aux VT<br>connectés au système S'assurer que les pinces de courant ne sont pas connectées de manière<br>inversée<br>Assurez-yous que l'ordre des phases est correct |
|                                                                               | S'assurez rous que l'ordie des priases est correct                                                                                                    |
|                                                                               | solaire Vérifier que le compteur solaire est allumé                                                                                                    |
| Le compteur solaire est connecté mais ne mesure pas                           | Vérifiez la charge de la batterie du compteur solaire et remplacez-la si elle est épuisée.                                                                                                    |
|                                                                               | Allez à la page de configuration de la pince et vérifiez que InClamp est réglé sur SOLAR.                                                                                                    |
| Le compteur solaire est connecté mais aucune page<br>solaire n'est disponible | Assurez-vous que le dispositif maître est en mode SOLAIRE : allez à la page de configuration de la<br>pince et vérifiez que InClamp est réglé sur SOLAIRE.                                                                                                    |
| La page One Shot UPS n'est pas disponible                                     | Allez à la page de configuration des connexions et vérifiez si le paramètre de type de grille est réglé<br>sur UPS 3-3 ou UPS 3-1.                                                                                                    |
|                                                                               | Vérifiez que l'appareil maître n'est pas en mode SOLAIRE : allez à la page de configuration des<br>pinces et vérifiez que le paramètre "In Clamp" est différent de SOLAIRE.                                                                                    |
| Test CEI 82.25 non disponible                                                 | Assurez-vous que le dispositif maître est en mode SOLAIRE : allez à la page de configuration de la<br>pince et vérifiez que InClamp est réglé sur SOLAIRE.                                                                                                    |
| Mesures dans l'environnement page non disponible                              | Assurez-vous que le dispositif maître est en mode SOLAIRE : allez à la page de configuration de la<br>pince et vérifiez que InClamp est réglé sur SOLAIRE.                                                                                                    |
| Clients Les modes diffèrent sur le maître                                     | Répétez la découverte sur le côté maître                                                                                                    |
|                                                                               |                                                                                                    |
|                                                                               |                                                                                                    |
|                                                                               |                                                                                                    |
|                                                                               |                                                                                                    |
|                                                                               |                                                                                                    |
|                                                                               |                                                                                                    |
|                                                                               |                                                                                                    |
|                                                                               |                                                                                                    |

.....

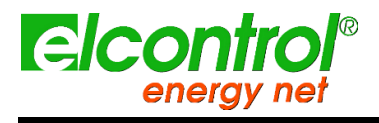

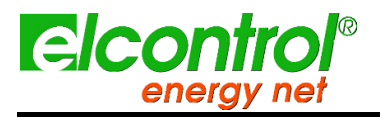

| l'utili | sateur |
|---------|--------|
|---------|--------|

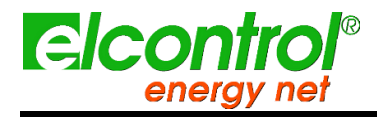

## **10 SPÉCIFICATIONS TECHNIQUES**

### 10.1 ENSEMBLE

| CASE :                             |                                                                                                    |
|------------------------------------|----------------------------------------------------------------------------------------------------|
| Dimensions                         | 203x116x53mm                                                                                                    |
| Matériau                           | ABS avec grade V0 auto-extinguible                                                                                                    |
| Classe de protection               | IP30                                                                                                    |
| Poids                              | 580 g                                                                                                    |
| AFFICHAGE :                        |                                                                                                    |
| Dimensions                         | 68x68mm                                                                                                    |
| Туре                               | LCD graphique à matrice de points négative 128x128 FSTN                                                                                                    |
| Rétroéclairage                     | LED blanche                                                                                                    |
| Langues                            | Anglais - Espagnol - Italien - Allemand - Français                                                                                                    |
| KEYPAD :                           |                                                                                                    |
| Туре                               | Clavier à membrane avec 10 touches à double fonction                                                                                                    |
| ALIMENTATION ÉLECTRIQUE :          |                                                                                                    |
| Alimentation externe               | commutation par prise murale ; entrée 100-240<br>VAC $\pm 10\%$ 47-63Hz avec prise interchangeable ; sortie 7,5<br>VDC - 12W                                                                                                    |
| Batterie                           | 4 x AA NiMh 2100mAh                                                                                                    |
| Durée de la charge de la batterie  | >24h                                                                                                    |
| CONNEXIONS :                       |                                                                                                    |
| Tensions                           | Câbles flexibles L = 1.5m ; 2.5mm2 - 36A ; 1000V CAT III - 600V CAT IV avec un connecteur à lame<br>protégée de 4mm, 90°, des pinces crocodiles avec une ouverture de 45mm (pour des sections jusqu'à<br>32mm) et des capteurs magnétiques. |
| Courants                           | Capteurs ampérométriques interchangeables Elcontrol Energy Net                                                                                                    |
| Rayonnement<br>solaire             | -                                                                                                    |
| PT100                              | -                                                                                                    |
| Anémomètre                         | •                                                                                                    |
| Transducteurs                      | -                                                                                                    |
| FONCTIONS :                        |                                                                                                    |
| Analyse électrique traditionnelle  | V, I, P, Q, S, F, PF, THD(V)%, THD(I)%, cos, , crêtes, minimums, maximums, moyennes, demandes maximales, etc.                                                                                                    |
| Courant neutre                     | Mesuré                                                                                                    |
| Compteurs triphasés                | kWh, kVArh, kVAh, à la fois absorbés que générés                                                                                                    |
| Compteurs pour chaque phase unique | kWh, kVArh, kVAh, à la fois absorbés que générés                                                                                                    |
| Cogénération                       |                                                                                                    |
| Formes d'onde                      | V&I                                                                                                    |
| Harmoniques                        | Valeurs et histogrammes jusqu'au 50ème<br>ordre Jusqu'au <sup>7ème</sup> ordre à 400Hz                                                                                                    |
| Sags                               | Creux, houles et interruptions                                                                                                    |
| Transitoires                       | Surtensions et surintensités                                                                                                    |
| Déséquilibre                       |                                                                                                    |
| Test EN 50160                      |                                                                                                    |
| Courant d'appel                    |                                                                                                    |
| Mesures DC                         |                                                                                                    |
| Facteur K                          | Jusqu'à la <sup>25ème</sup> commande                                                                                                    |
| Alarmes                            | Affiché                                                                                                    |
| Journal des alarmes                | 5 à l'affichage                                                                                                    |
|                                    |                                                                                                    |
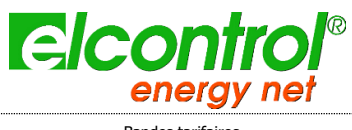

Bandes tarifaires

NanoVIP® TWOTM - Manuel de

l'utilisateur<sub>4</sub>

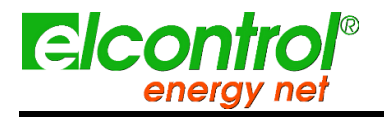

l'utilisateur

| Coûts énergétic    | lues                              |                                                                    |
|--------------------|-----------------------------------|--------------------------------------------------------------------|
| Paramètres o       | du réseau IEC 61724               | -                                                                  |
| Test EN 82.2       | 25                                | -                                                                  |
| OSUTM (One         | e Shot UPS)                       | -                                                                  |
| Campagnes          | s de mesure                       | illimité, jusqu'à remplir la carte mémoire                         |
| LES SYSTÈMES D     | E CONNEXION :                     |                                                                    |
| Fréquences de      | s systèmes                        | 50Hz - 60Hz - 400Hz (progressif dans la gamme 40Hz-70Hz)           |
| Monophasé          |                                   |                                                                    |
| Biphasé            |                                   |                                                                    |
| Triphasé, 3        | fils, équilibré                   |                                                                    |
| Triphasé, 3        | fils, asymétrique                 |                                                                    |
| 4 phases, 4        | fils, équilibré                   |                                                                    |
| 4 phases, 4        | fils, asymétrique                 |                                                                    |
| MESURES :          |                                   |                                                                    |
| Fréquence de rafra | aîchissement                      | 1 sec.                                                             |
| de l'affich        | hage                              | Pácozu triphacá (2 au 4 filo) biphacá (2 filo) at managhacá        |
|                    |                                   |                                                                    |
| Type de res        |                                   |                                                                    |
|                    | Chainea                           | 2 consult avec parties commun. L 1 const indépendent et auviliaire |
|                    | Impédance d'entrée                |                                                                    |
|                    | Palancos                          |                                                                    |
|                    | Mesure directe                    | 2<br>Dhace_nhace - 7_1000\/AC 40_70H7                              |
|                    | Mesure directe                    | Phase-neutre : 5-600VAC 40-70Hz Aux                                |
|                    |                                   | : 5-1000VAC 40-70Hz, 10-1400VDC                                    |
|                    | Mesure avec VT                    | Ratio: 1-60000                                                     |
|                    |                                   | Valeur maximale pouvant être affichée : 20MV                       |
|                    | Surcharge permanente              | Phase-phase : 1200VAC                                              |
|                    | Surcharge permanence              | Aux : 1200VAC, 1700VDC                                             |
|                    | Sensibilité                       | 5VAC Phase-neutre, 7VAC Phase-phase, 10VDC                         |
| COURANT (          | TRMS)                             |                                                                    |
|                    | Chaînes                           | 5 canaux indépendants                                              |
|                    | Impédance d'entrée                | 10KOhm                                                             |
|                    | Balances                          | 4                                                                  |
|                    | Manual and a start of the start   | Ratio : 1-60000                                                    |
|                    | Mesure avec des pinces de courant | Valeur maximale pouvant être affichée : 500KA                      |
|                    | Sensibilité                       | 0,2% du F.S.                                                       |
| POUVOIRS           |                                   |                                                                    |
|                    | Alimentation monophasée           | Valeurs < 999 GW, Gvar, GVA                                        |
|                    | Puissance totale                  | Valeurs < 999 GW, Gvar, GVA                                        |
| COMPTEURS DE       | PUISSANCE                         |                                                                    |
|                    | Valeur maximale avant la          | 99999999 kWh, kvarh, kVAh                                          |
| ACCURACY           |                                   |                                                                    |
|                    | Tensions RMS :                    |                                                                    |
|                    | Échelle 1                         | ±0,25% + 0,1%FS <sup>(2)</sup> @ RMS V < 350VAC <sup>(1)</sup>     |
|                    | Échelle 2                         | ±0,25% + 0,05%FS <sup>(2)</sup> @ RMS V > 350VAC <sup>(1)</sup>    |
|                    | Courants RMS :                    |                                                                    |
|                    | Échelle 1                         | ±0,25% + 0,1%FS $^{(2)}$ @ RMS I < 5% IN clamp $^{(1)}$            |
|                    |                                   |                                                                    |

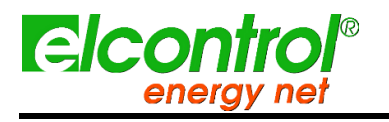

| ruunsateur |
|------------|
| ruunsateur |

| Échelle 2                                | $\pm 0,25\%$ + 0,05%FS $^{(2)}$ @ 5% < RMS I < 20% IN clamp $^{(1)}$                                                                                                    |
|------------------------------------------|----------------------------------------------------------------------------------------------------|
| Échelle 3                                | $\pm 0,25\%$ + 0,05%FS $^{(2)}$ @ 20% < RMS I < 50% IN clamp $^{(1)}$                                                                                                    |
| Échelle 4                                | ±0,25% + 0,05%FS <sup>(2)</sup> @ > 50% IN clamp <sup>(1)</sup>                                                                                                    |
| Puissance                                | ±0,5% + 0,05%FS <sup>(2)</sup>                                                                                                    |
| Facteur de puissance (PF)                | ±0.5°                                                                                                    |
| Fréquence                                | ±0,01 Hz (40-70Hz)                                                                                                    |
| Puissance active (kW)                    | Classe 0.5                                                                                                    |
| Comptage de la puissance réactive (kVar) | Classe 1                                                                                                    |
| ANALYSE                                  | Jusqu'au 50ème                                                                                                    |
| HARMONIQUE                               | ordre Jusqu'au<br><sup>7ème</sup> ordre à 400Hz                                                                                                    |
| ANALYSE des paramètres EN50160           |                                                                                                    |
| Interruptions                            | >500mS                                                                                                    |
| Dips                                     | >500mS                                                                                                    |
| Houle                                    | >500mS                                                                                                    |
| ANALYSE des                              |                                                                                                    |
| transitoires<br>Houle et surcourants     | >150iiS                                                                                                    |
| Analyse du courant d'annel               | Echantillonnage continu RMS toutes les 2 nériodes - Durée 1, 2, 5, 10 sec                                                                                                    |
| COMMUNICATION :                          |                                                                                                    |
| MRHTM                                    | -                                                                                                    |
| Mode serveur                             | -                                                                                                    |
| Clients MRHTM connectables               | -                                                                                                    |
| Mode client                              | -                                                                                                    |
| Zigbee                                   | -                                                                                                    |
| Distance maximale à l'extérieur          | -                                                                                                    |
| Distance maximale à l'intérieur          | -                                                                                                    |
| Réseau maillé                            | •                                                                                                    |
| Sans fil vers le PC                      | -                                                                                                    |
| USB                                      | vers le PC                                                                                                    |
| STOCKAGE DES DONNÉES :                   |                                                                                                    |
| Mémoire interne                          | 64kB                                                                                                    |
| Mémoire externe                          | Micro SD (2GB inclus)                                                                                                    |
| CONDITIONS DE FONCTIONNEMENT :           |                                                                                                    |
| Température de fonctionnement            | De -10 à +55 °C                                                                                                    |
| Température de stockage                  | De -20 à +85 °C                                                                                                    |
| Humidité relative                        | Maximum 95 %.                                                                                                    |
| Altitude maximale a.s.l. (600V CAT III)  | 2000 m                                                                                                    |
| CONFORMITÉ DE LA CE :                    |                                                                                                    |
| Directives                               | 93/68/CEE (équipement électrique à basse tension) ;<br>89/336/CEE et 2004/108/CE (EMC - Compatibilité électromagnétique) ;<br>2006/95/CE - 72/23/CEE (LVD - Directive basse tension) ;<br>2002/95/EC (RoHS - Restriction of Hazardous Substances) ;<br>2002/96/CE et 2003/108/CE (DEEE - Déchets d'équipements électriques et électroniques) ; |
| LES NORMES DE RÉFÉRENCE :                |                                                                                                    |
| Sécurité                                 | EN 61010-1                                                                                                    |
| Compatibilité électromagnétique (CEM)    | EN 61326                                                                                                    |
|                                          | EN 61326/A1                                                                                                    |
|                                          | EN 61326/A2<br>EN 61326/A3                                                                                                    |
|                                          |                                                                                                    |

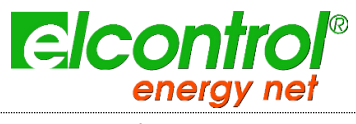

Température

## NanoVIP® TWOTM - Manuel de

l'utilisateur [EC 60068-2-1 (Température de fonctionnement)

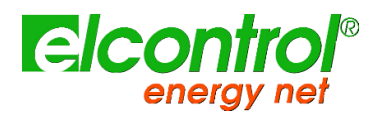

l'utilisateur

|            | IEC 60068-2-2 (Température de stockage) |
|------------|-----------------------------------------|
| Vibrations | CEI 60068-2-6                           |
| Humidité   | IEC 60068-2-30 (Humidité)               |
| Surcharge  | IEC 60947-1                             |

(1)

L'instrument change automatiquement l'échelle de tension et de courant lorsque les valeurs des signaux détectés par le convertisseur analogique-numérique dépassent un seuil prédéfini. Par conséquent, les seuils fournis sont purement indicatifs. Le tableau suivant résume la précision de l'instrument sur le courant, avec les différentes pinces Elcontrol Energy Net (voir par. 9 - Accessoires et pièces de rechange)

# 10.2 ACCURACY

| Courants RMS avec sonde flexible 3000A (Nanoflex o A101-EL) : |                              |                         |  |  |  |
|---------------------------------------------------------------|------------------------------|-------------------------|--|--|--|
| Échelle 1                                                     | ± 0,25%+0,15A (2)            | @ 6A < I RMS < 150A     |  |  |  |
| Échelle 2                                                     | ± 0,25%+0,30A (2)            | @ 150A < I RMS < 600A   |  |  |  |
| Échelle 3                                                     | ± 0,25%+0,75A (2)            | @ 600A < I RMS < 1500A  |  |  |  |
| Échelle 4                                                     | ± 0,25%+1,50A <sup>(2)</sup> | @ 1500A < I RMS < 3000A |  |  |  |
| Courants RMS avec une pince de 1000A C107                     | ·EL                          |                         |  |  |  |
| Échelle 1                                                     | ± 0,25%+0,05A (2)            | @ 2A < I RMS < 50A      |  |  |  |
| Échelle 2                                                     | ± 0,25%+0,10A <sup>(2)</sup> | @ 50A < I RMS < 200A    |  |  |  |
| Échelle 3                                                     | ± 0,25%+0,25A <sup>(2)</sup> | @ 200A < I RMS < 500A   |  |  |  |
| Échelle 4                                                     | ± 0,25%+0,50A <sup>(2)</sup> | @ 500A < I RMS < 1000A  |  |  |  |
| Courants RMS avec une pince de 200A MN13-                     | EL                           |                         |  |  |  |
| Échelle 1                                                     | ± 0,25%+0,01A (2)            | @ 0,4A < I RMS < 10A    |  |  |  |
| Échelle 2                                                     | ± 0,25%+0,02A (2)            | @ 10A < I RMS < 40A     |  |  |  |
| Échelle 3                                                     | ± 0,25%+0,05A (2)            | @ 40A < I RMS < 100A    |  |  |  |
| Échelle 4                                                     | ± 0,25%+0,10A (2)            | @ 100A < I RMS < 200A   |  |  |  |
| Courants RMS avec une pince de 5A MN95-OE                     | M                            |                         |  |  |  |
| Échelle 1                                                     | ± 0,25%+0,25mA (2)           | @ 0,01A < I RMS < 0,25A |  |  |  |
| Échelle 2                                                     | ± 0,25%+0,50mA (2)           | @ 0,25A < I RMS < 1A    |  |  |  |
| Échelle 3                                                     | ± 0,25%+1,25mA (2)           | @ 1A < I RMS < 2,5A     |  |  |  |
| Échelle 4                                                     | ± 0,25%+2,50mA (2)           | @ 2,5A < I RMS < 5A     |  |  |  |
| Courants avec pince à double échelle AC/DC F                  | PAC11                        |                         |  |  |  |
| Échelle 1 - 1mV/A (AC)                                        | ± 0,25%+0,02A (2)            | @ 0,8A < I RMS < 20A    |  |  |  |
| Échelle 2 - 1mV/A (AC)                                        | ± 0,25%+0,04A (2)            | @ 20A < I RMS < 80A     |  |  |  |
| Échelle 3 - 1mV/A (AC)                                        | ± 0,25%+0,10A (2)            | @ 80A < I RMS < 200A    |  |  |  |
| Échelle 4 - 1mV/A (AC)                                        | ± 0,25%+0,20A (2)            | @ 200A < I RMS < 400A   |  |  |  |
| Échelle 1 - 10mV/A (AC)                                       | ± 0,25%+2mA (2)              | @ 0,08A < I RMS < 2A    |  |  |  |
| Échelle 2 - 10mV/A (AC)                                       | ± 0,25%+4mA (2)              | @ 2A < I RMS < 8A       |  |  |  |
| Échelle 3 - 10mV/A (AC)                                       | ± 0,25%+10mA (2)             | @ 8A < I RMS < 20A      |  |  |  |
| Échelle 4 - 10mV/A (AC)                                       | ± 0,25%+20mA (2)             | @ 20A < I RMS < 40A     |  |  |  |
| Échelle 1 - 1mV/A (DC)                                        | ± 0,25%+0,03A (2)            | @ 1,2A < I RMS < 30A    |  |  |  |
| Échelle 2 - 1mV/A (DC)                                        | ± 0,25%+0,06A (2)            | @ 30A < I RMS < 120A    |  |  |  |
| Échelle 3 - 1mV/A (DC)                                        | ± 0,25%+0,15A (2)            | @ 120A < I RMS < 300A   |  |  |  |
| Échelle 4 - 1mV/A (DC)                                        | ± 0,25%+0,30A (2)            | @ 300A < I RMS < 600A   |  |  |  |
| Échelle 1 - 10mV/A (DC)                                       | ± 0,25%+3mA (2)              | @ 0,12A < I RMS < 3A    |  |  |  |
| Échelle 2 - 10mV/A (DC)                                       | ± 0,25%+6mA (2)              | @ 3A < I RMS < 12A      |  |  |  |
| Échelle 3 - 10mV/A (DC)                                       | ± 0,25%+15mA (2)             | @ 12A < I RMS < 30A     |  |  |  |
| Échelle 4 - 10mV/A (DC)                                       | ± 0,25%+30mA (2)             | @ 30A < I RMS < 60A     |  |  |  |

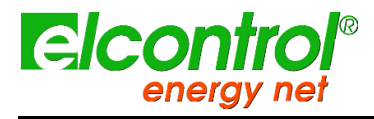

NanoVIP® TWOTM - Manuel de l'utilisateur

# **11 CONTENU DU PAQUET**

Voici la liste des pièces contenues dans un emballage maître NanoVIP® TWOTM.

| PART<br>IE                            | Quantité | Standard/Option            |
|---------------------------------------|----------|----------------------------|
| NanoVIP TWO                           | 1        | Standard                   |
| Batterie                              | 1        | Standard                   |
| Câbles de tension                     | 4        | Standard                   |
| Crocodiles                            | 4        | Standard                   |
| mSD 4Gb                               | 1        | Standard                   |
| Adaptateur mSD                        | 1        | Standard                   |
| Alimentation externe +<br>adaptateurs | 1        | Standard                   |
| Sac                                   | 1        | Standard                   |
| Boîte en carton                       | 1        | Standard                   |
| Certificat d'étalonnage               | 1        | Standard                   |
| Sondes de courant alternatif          | 1        | Option - Selon l'emballage |
| Pince de courant DC                   | 1        | Option - Selon l'emballage |
|                                       |          |                            |

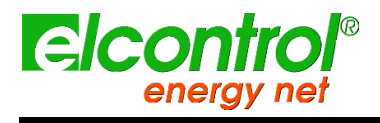

l'utilisateur

[blanc intentionnel]

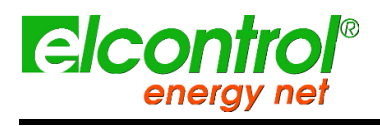

NanoVIP® TWOTM - Manuel de l'utilisateur

# 12

# 12.1 ACCESSOIRES

\_\_\_\_\_

| Code    | Description                                                                                           |
|---------|----------------------------------------------------------------------------------------------------|
| 4AAZARP | NanoFlex <sup>™</sup> (mini-pince flexible 40cm 3000A) avec fonction de reconnaissance<br>automatique |
| 4AAXX   | Capteur Rogowski flexible de 80 cm 1000A                                                              |
| 4AAYWRP | Pince 5A MN95-OEM avec fonction de reconnaissance<br>automatique                                      |
| 4AR10RP | Pince MN13-EL 200A avec fonction de reconnaissance<br>automatique                                     |
| 4AAWSRP | Pince 1000A C107-EL avec fonction de reconnaissance<br>automatique                                    |
| 4AABUS  | Pince à double échelle pour les mesures AC/DC de 0,2A à 600A                                          |
| 4AADM   | Pince LMA pour la détection de la dispersion                                                          |
| 4AAB6   | NanoVIP <sup>®</sup> TWO <sup>™</sup> multi bag (jusqu'à 6 appareils)                                 |
| 4AAER   | Adaptateur 5A/1V (pour les mesures de moyenne tension)                                                |
| 4ASOL   | Compteur solaire + pince de fixation                                                                  |
|         |                                                                                                    |

# 12.2 PIÈCES DE RECHANGE

| Code  | Description                                                |  |
|-------|------------------------------------------------------------|--|
| 6MAON | Pack batterie NanoVIP                                      |  |
| 4AQ03 | Alimentation électrique NanoVIP                            |  |
| 4AQ05 | Petite mallette de transport                               |  |
| 4AQ06 | Grande mallette de transport                               |  |
| 4AAZL | Jeu de 4 câbles de tension colorés                         |  |
| 4AAZI | Jeu de 4 capteurs de crocodiles colorés                    |  |
| 4AAZH | Jeu de 4 aimants pour caoutchoucs                          |  |
| 4AAZE | Jeu de 4 capteurs magnétiques                              |  |
| 4AQ04 | Câble USB-A/miniUSB-B                                      |  |
| 4AUSD | Carte mémoire MicroSD 4GB                                  |  |
| 4AAZP | Kit 2xPT100                                                |  |
| 4AQ12 | 2xCâble de connexion pour les transducteurs (01V et 420mA) |  |
|       |                                                            |  |
|       |                                                            |  |

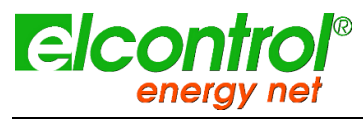

l'utilisateui

# 12.3 PINCES ET SONDES DE CT

### 12.3.1 CLAMP 1000A AC

| Current | 1000 A |  |  |
|---------|--------|--|--|
| Output  | 1 mV/A |  |  |

#### Précision et déphasage<sup>(1)</sup> :

| Primary current                | 0.1 A 10 A     | 10 A | 50 A    | 200 A    | 1000 A  | 1200 A  |
|--------------------------------|----------------|------|---------|----------|---------|---------|
| % Accuracy<br>of output signal | ≤ 3 % + 0.1 mV | ≤3%  | ≤ 1.5 % | ≤ 0.75 % | ≤ 0.5 % | ≤ 0.5 % |
| Phase shift                    | not specified  | ≤ 3° | ≤ 1.5°  | ≤ 0.75°  | ≤ 0.5 ° | ≤ 0.5°  |

#### **Spécifications électriques**

Calibre actuel : 0,1 A AC...1200 A AC Signal de sortie : 1 mV AC / A AC (1 V pour 1000 A) Largeur de bande : 30 Hz ...10 kHz Facteur de crête : ≤ 6 pour un courant ≤ 3000 A crête (500 A efficace). Courants maximums : 1000 A continu pour une fréquence ≤ 1 kHz (limitation proportionnelle à l'inverse de la fréquence au-delà). 1200 A pendant 40 minutes maximum (intervalle entre les mesures > 20 minutes) Tension de fonctionnement : 600 V rms Tension de mode commun : 600 V catégorie III et degré de pollution 2 Influence du conducteur adjacent : < 0,5% du signal de sortie de 56Hz...1kHz < 1% du signal de sortie de 1kHz...5kHz Influence du facteur de crête : < 1% du signal de sortie pour un facteur de crête ≤ 6 avec un courant ≤ 3000A crête (500A rms). Influence du courant continu superposé au courant nominal : < 1% du signal de sortie pour un courant ≤ 30A DC Spécifications de sécurité Sécurité électrique Instrument à double isolation ou à isolation renforcée entre le primaire, le secondaire et la partie saisissable située sous le protecteur selon les normes EN 61010-1 et EN 61010-2-032. - 600 V catégorie III, degré de pollution 2 - 300 V catégorie IV, degré de pollution 2

#### Spécifications de sécurité

#### Sécurité électrique :

Instrument à double isolation ou à isolation renforcée entre le primaire, le secondaire et la partie saisissable située sous le protecteur selon les normes EN 61010-1 et EN 61010-2-032. - 600 V catégorie III, degré de pollution 2 - 300 V catégorie IV, degré de pollution 2

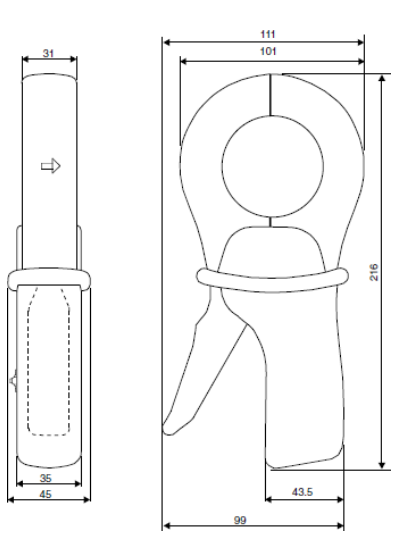

#### Spécifications mécaniques

Température de fonctionnement : De -10 °C à +50 °C Température de stockage : De -40 °C à +70 °C Influence de la température : ≤ 0,1 % du signal de sortie par 10 °K Humidité relative pour le fonctionnement : 0 à 85% RH décroissant linéairement au-dessus de 35 °C Influence de l'humidité relative : < 0,1% du signal de sortie de 10% à 85% RH Altitude de fonctionnement : 0 à 2000 m (pour 600V CAT III) Ouverture maximale des mâchoires : 53 mm Capacité de serrage : Câble : max 52 mm Barre omnibus : 1 barre omnibus de 50 x 5 mm / 4 barres omnibus de 30 x 5 mm Indice de protection du boîtier : IP40 (IEC 529) Test de chute : 1 m (IEC 68-2-32) Résistance aux chocs : 100 g (IEC 68-2-27) Résistance aux vibrations : 5/15 Hz 1,5 mm 15/25 Hz 1 mm 25/55 Hz 0,25 mm (IEC 68-2-6) Capacité d'auto-extinction : Boîtier et mâchoires : UL94 V0 Dimensions 216 x 111 x 45 mm Poids : 550 g

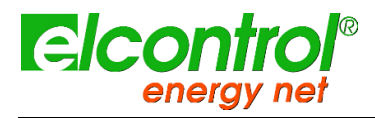

#### NanoVIP® TWOTM - Manuel de l'utilisateur

#### 12.3.2 PINCE 200A AC

| Current | 200 A AC |  |  |
|---------|----------|--|--|
| Output  | 5 mV/A   |  |  |

#### Précision et déphasage<sup>(1)</sup> :

| Primary current                | 0.5 A5 A       | 5 A15 A 15 A40 A |     | 40 A 100 A | 100 A240 A |
|--------------------------------|----------------|------------------|-----|------------|------------|
| % Accuracy<br>of output signal | ≤ 2 % + 0,5 mV | ≤ 1 % +0,25 mV   |     | ≤1%        | ≤ 0,5 %    |
| Phase shift                    | not specified  | ≤7°              | ≤5° | ≤ 3°       | ≤ 1,5°     |

#### Spécifications électriques

Calibre actuel : 0,5 A AC...240 A AC Signal de sortie : 5 mV AC / A AC (1,2 V pour 240A)

Largeur de bande : 40 Hz ...10 kHz Facteur de crête 3 pour un courant de 200A rms Courants maximums : 200 A continu pour une fréquence ≤ 1 kHz (déclassement proportionnel à l'inverse de la fréquence au-delà). Tension de fonctionnement : 600 V rms Tension de mode commun : 600 V catégorie III et degré de pollution 2 Influence du conducteur adjacent : ≤ 15mA / A à 50 Hz Influence de la position du conducteur dans les mâchoires :  $\leq$  0,5 % du signal de sortie à 50 / 60 Hz Influence de la superposition d'un courant continu >20A sur le courant nominal : < 5 % Influence de la fréquence<sup>(2)</sup> : < 3% du signal de sortie de 40Hz...1kHz < 12% du signal de sortie de 1kHz...10kHz Influence du facteur de crête : < 3% du signal de sortie pour un facteur de crête de 3 et un courant de 200A rms

#### Spécifications de sécurité Sécurité électrique :

Instrument à double isolation ou à isolation renforcée entre le primaire, le secondaire et la partie saisissable située sous le protecteur selon les normes EN 61010-1 et EN 61010-2-032. - 600 V catégorie III, degré de pollution 2 - 300 V catégorie IV, degré de pollution 2

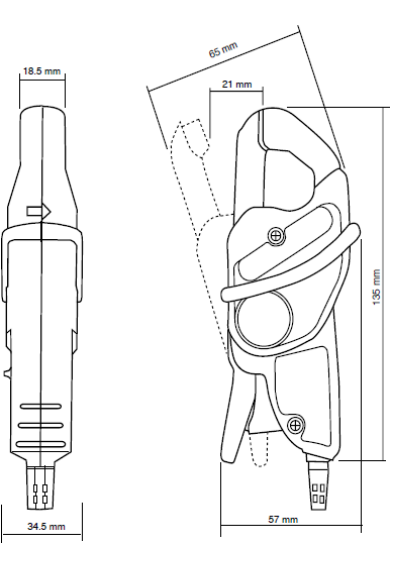

#### Spécifications mécaniques

Spécifications mécaniques Température de fonctionnement : De -10 °C à +55 °C Température de stockage : De -40 °C à +70 °C Influence de la température : ≤ 15% du signal de sortie par 10 °K Humidité relative pour le fonctionnement : 0 à 85% RH décroissant linéairement au-dessus de 35 °C Influence de l'humidité relative : < 0.2 % du signal de sortie de 10% à 85% RH Altitude de transport : ≤ 12000 m Altitude de fonctionnement : 0 à 2000 m (pour 600V CAT III) Capacité de serrage : Câble : max 20 mm Barre omnibus : 1 barre omnibus de 20 x 5 mm **Indice** de protection du boîtier : IP40 (IEC 529) Test de chute : 1 m (IEC 68-2-32) Résistance aux chocs : Resistance aux chocs : 100 g 6 ms ½ période (IEC 68-2-27) Résistance aux vibrations : 10/55/10 Hz, 0,15mm (IEC 68-2-6) Capacité d'auto-extinction : Boîtier : UL94 V2 Mâchoires : UL94 V0 Dimensions : 135x51x30 mm Poids . 180 g

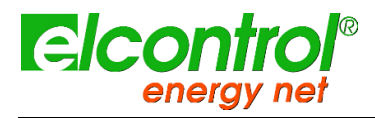

12.3.3 PINCE 5A AC

| Current | 200 A AC |
|---------|----------|
| Output  | 5 mV/A   |

#### Précision et déphasage<sup>(1)</sup> :

| Primary current                | 0.01A0.1A     | 0.1A1A | 1A6A   |
|--------------------------------|---------------|--------|--------|
| Accuracy in % of output signal | ≤ 2%          | 0.5%   | ≤ 0,5% |
| Phase shift                    | Not specified | ≤ 1.3° | 0.7°   |

l'utilisateui

#### Spécifications électriques

Calibre actuel : 0,01 A AC...6 A AC Signal de sortie : 200 mV AC / A AC (1,2V pour 6A)

Largeur de bande : 40 Hz ...10 kHz Facteur de crête : 3 pour un courant de 6A rms Courants maximums : 6A continu pour une fréquence ≤ 10 kHz (limitation proportionnelle à l'inverse de la fréquence au-delà). Tension de fonctionnement : 600 V rms Tension de mode commun : 600 V catégorie III et degré de pollution 2 Influence du conducteur adjacent : ≤ 15mA / A à 50 Hz Influence de la position du conducteur dans les mâchoires : ≤ 0,5 % du signal de sortie à 50 / 60 Hz Influence du courant continu < 2A sur le courant nominal : ≤ 3 % Influence de la fréquence : < 5% de 20 à 1kHz < 10% de 1kHz à 10 kHz Influence du facteur de crête : < 3% du signal de sortie pour un facteur de crête < 5 avec un courant < 6A rms

#### Spécifications de sécurité Sécurité électrique :

Instrument à double isolation ou à isolation renforcée entre le primaire, le secondaire et la partie saisissable située sous le protecteur selon les normes EN 61010-1 et EN 61010-2-032. - 600 V catégorie III, degré de pollution 2 - 300 V catégorie IV, degré de pollution 2

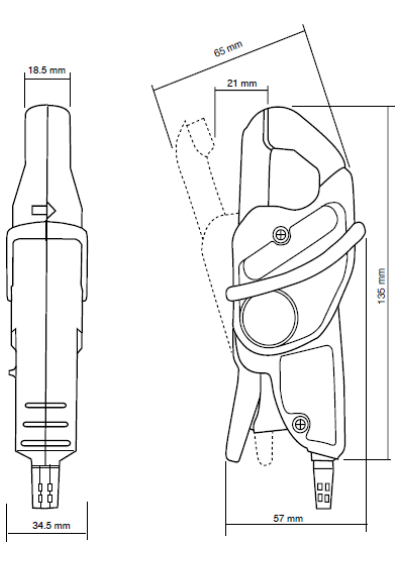

#### Spécifications mécaniques

Température de fonctionnement : De -10 °C à +55 °C Température de stockage : De -40 °C à +70 °C Influence de la température : ≤ 0,2 % du signal de sortie par 10 °K Humidité relative pour le fonctionnement : 0 à 85 % RH décroissant linéairement au-dessus de 35 °C Influence de l'humidité relative < 0,2 % du signal de sortie de 10 % à 85 % RH Altitude de fonctionnement : 0 à 2000 m (pour 600V CAT III) Capacité de serrage : Câble : max 20 mm Barre omnibus : 1 barre omnibus de 20 x 5 mm **Indice** de protection du boîtier : IP40 (IEC 529) Test de chute 1 m (IEC 68-2-32) Résistance aux chocs : 100 g (IEC 68-2-27) Résistance aux vibrations : 10/55/10 Hz, 0,15mm (IEC 68-2-6) Capacité d'auto-extinction : Boîtier : UL94 V2 Mâchoires : UL94 V0 Dimensions : 139x51x30 mm Poids 180 g

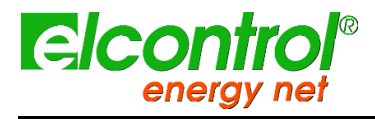

l'utilisateur

### 12.3.4 SONDE DE COURANT FLEXIBLE 40cm

#### **Spécifications électriques**

Tension aux bornes du capteur\* : 39,1c/A a 50Hz sur une charge de  $10k\Omega$ Linéarité : 0.3%Déphasage\* :  $-90^{\circ} \pm 0,5^{\circ} a 50 Hz$ Erreur d'interchangeabilité :  $\leq 0,5\%$  (erreur maximale entre 2 capteurs pour le même point de mesure). Tension de fonctionnement : 1000V rms ou DC

### Spécifications de

sécurité Sécurité électrique :

Instrument à double isolation ou à isolation renforcée entre le primaire, le secondaire et la partie saisissable située sous le protecteur selon les normes EN 61010-1 et EN 61010-2-032.

- 600 V catégorie III, degré de pollution 2

- 300 V catégorie IV, degré de pollution 2

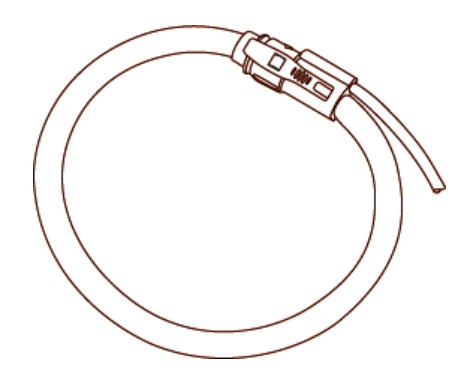

#### Spécifications mécaniques

Température de fonctionnement : De -20 °C à +60 °C Température de stockage : De -40 °C à +80 °C Température maximale du câble mesuré :  $\leq 90 \ ^\circ C$ Altitude de fonctionnement : 0 à 2000 m (pour 600V CAT III) Taille maximale des conducteurs : max 120 mm Indice de protection du boîtier : IP65 (IEC 529) Capacité d'auto-extinction : Couvercle extérieur, système de verrouillage par clic, câble de connexion : UL94 V0 Dimensions : du capteur : 12mm Longueur du capteur : 400mm Longueur du câble de sortie : 2m Poids : 120 g

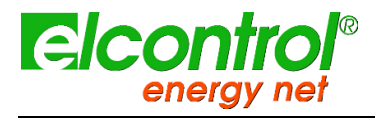

l'utilisateur

#### 12.3.5 SONDE DE COURANT FLEXIBLE 40cm

#### Spécifications électriques

Tension aux bornes du capteur<sup>(1)</sup> :  $39,1c/A \doteq 50Hz$  sur une charge de  $10k\Omega$ Linéarité : < 0.3%Déphasage\* :  $-90^{\circ} \pm 0.5^{\circ} \pm 50 Hz$ Erreur d'interchangeabilité :  $\leq 0.5 \%$  (erreur maximale entre 2 capteurs pour le même point de mesure). Tension de fonctionnement : 600V rms ou DC (CAT IV) 1000V rms ou DC (CAT III)Influence de la température :  $0,05\%/10^{\circ}k de -20^{\circ}C \pm +60^{\circ}C$ Influence de l'humidité :  $0,1\% de 10\% \pm 90\% d'HR$ Influence de la position du conducteur sur la déformation du non capteur :  $\leq 1.5\%$ Influence du conducteur adjacent placé  $\pm 1 \text{ cm du capteur }$ :  $\leq 0.7\%$  du courant adjacent  $\pm 50Hz$ Influence de la déformation du capteur (forme aplatie/oblongue) :  $\leq 0.5\%$ Rejet en mode commun<sup>(2)</sup> : 100dB pour une tension de <math>600V / 50Hz appliquée entre l'enceinte du capteur et le secondaire

#### Sécurité électrique :

Équipement de classe II avec isolation double ou renforcée entre le primaire et le secondaire (enroulement connecté au câble de connexion) selon les normes EN 61010-1 & EN 61010-2- 032 :

- 1000V CAT III, degré de pollution 2 - 600V ACT III, degré de pollution 2

- Capteur de type B

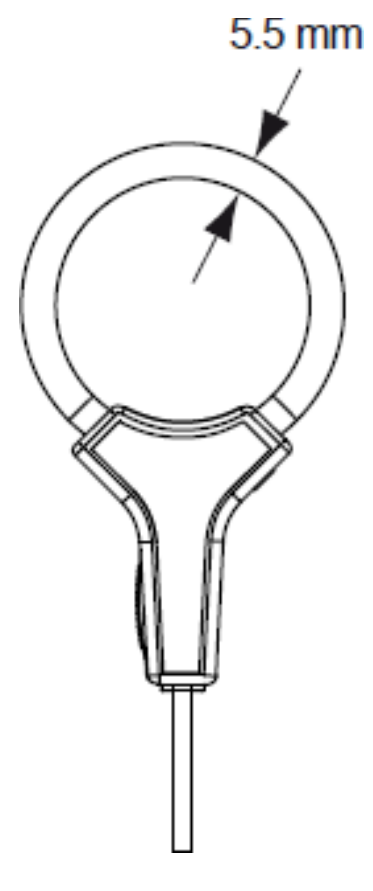

#### Spécifications mécaniques

Température de fonctionnement : De -20 °C à +60 °C Température de stockage : De -40 °C à +80 °C Température maximale du conducteur serré (mesurée) : ≤ 90 °C Altitude de fonctionnement : 0 à 2000 m (pour 600V CAT III) Altitude de stockage : 12000m Indice de protection du boîtier (étanchéité) : IP50 selon la norme EN 60529/A1 Ed.06/2000 Capacité d'autoextinction : UL94 V0 Dimensions : du capteur : 5.5mm approx. Longueur du capteur : 210mm Longueur du câble de sortie : 2m Poids : 60 g

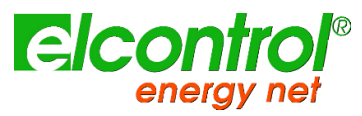

l'utilisateur

## 12.3.6 CLAMP 5A AC

| Current | 400A AC<br>600A DC |
|---------|--------------------|
| Output  | 1mV/A              |

### Précision et déphasage<sup>(1)</sup> :

| Calibre                            | 60 A                                                       | 600 A                                                                 |
|------------------------------------|------------------------------------------------------------|-----------------------------------------------------------------------|
| Current range                      | 0.2 A 40 A (60 A peak)<br>0.4 A 60 A DC                    | 0.5 A 400 A (600 A peak)<br>0.5 A 600 A DC                            |
| Output signal                      | 10 mV/A                                                    | 1 mV/A                                                                |
| % Accuracy<br>of output signal (1) | 0.5 A40 A: 1.5 % ±5 mV<br>40 A60 A DC: 1.5 %               | 0.5 A100 A: 1.5 % ±1 mV<br>100 A400 A DC: 2 %<br>400 A600 A DC: 2.5 % |
| Phase shift (4565 Hz) (1)          | 10 A20 A: < 3°<br>20 A40 A: < 2°                           | 10 A100 A: < 2°<br>100 A400 A: < 1.5°                                 |
| Noise                              | DC1 kHz: < 8 mV<br>DC5 kHz: < 12 mV<br>0.1 Hz5 kHz: < 2 mV | DC1 kHz: < 1 mV<br>DC5 kHz: < 1.5 mV<br>0.1 Hz5 kHz: < 500 μV         |
| Rise/fall time                     | ≤ 100 µs from 10 % to 90 %<br>of the voltage value         | ≤ 70 µs from 10 % to 90 %<br>of the voltage value                     |

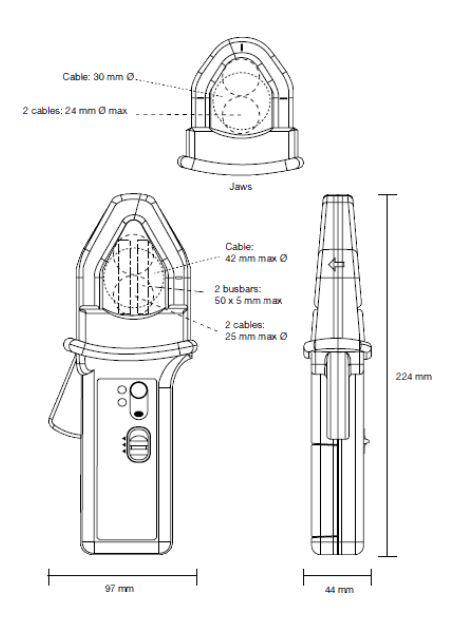

#### **Spécifications électriques**

Surcharge : 2000A DC et 100A AC jusqu'à 1kHz Largeur de bande : DC...10 kHz à -3dB Tension de fonctionnement : 600 V ms Tension de mode commun : 600 V ms Influence du conducteur adjacent : < 10mA/A à 50 Hz Influence de la position du conducteur dans les mâchoires : 0,5 % de la lecture Batterie : Alcaline 9V Autonomie de la batterie : 50 heures

#### Sécurité électrique :

double isolation ou isolation renforcée entre le primaire, le secondaire et l'enveloppe extérieure conformément à la norme EN 61010-1 (utilisation intérieure) - 600 V catégorie III, degré de pollution 2 - 300 V catégorie IV, degré de pollution 2

### Spécifications mécaniques

Température de fonctionnement : De -10 °C à +55 °C Température de stockage : De -40 °C à +80 °C Influence de la température : < 300 ppm/°K ou 0,3%/10 °K < 0,3 A/°K Humidité relative pour le fonctionnement : De +10 °C à 35 °C : 90  $\pm$ 5% RH (sans condensation) De +40 °C à 55 °C 70 ±5% RH (sans condensation) Influence de l'humidité relative : de 10% à 90% d'humidité relative à la température de référence : < 0.1% Altitude de fonctionnement : 0 à 2000 m (pour 600V CAT III) Ajustement du zéro DC : Actionnement automatique par bouton (±10A) Capacité maximale d'insertion des mâchoires : 1 câble 30mm ou 2 câbles 24mm ou 2 barres collectrices 31.5x10mm Indice de protection du boîtier : IP30 conformément à la norme IEC 529 Test de chute : 1 m sur un conteneur de 38 mm de chêne sur béton, essai selon IEC 1010 Résistance aux chocs : 100 g conformément à la norme IEC 68-2-27 Résistance aux vibrations : 5 à 15 Hz : amplitude 1,5 mm 15 à 25 Hz : amplitude 1 mm 25 à 55 Hz : amplitude 0,25 mm Essai conforme à la norme IEC 68-2-6 Capacité d'autoextinction : Boîtier et mâchoires : UL94 V0 Dimensions : 224 x 97 x 44 mm Poids : 440 g

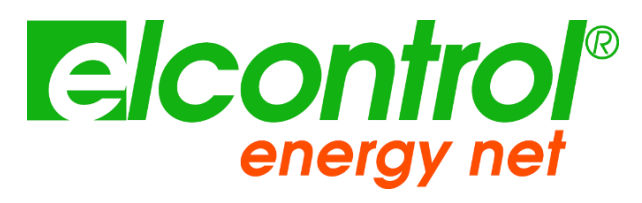

Elcontrol Energy Net Srl Via Vizzano 44 40037 - Sasso Marconi Bologna- Italie www.elcontrol-energy.net